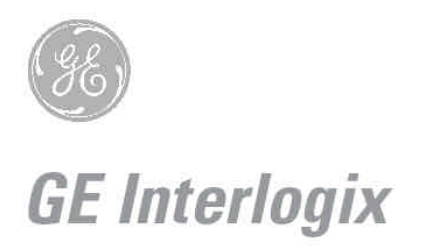

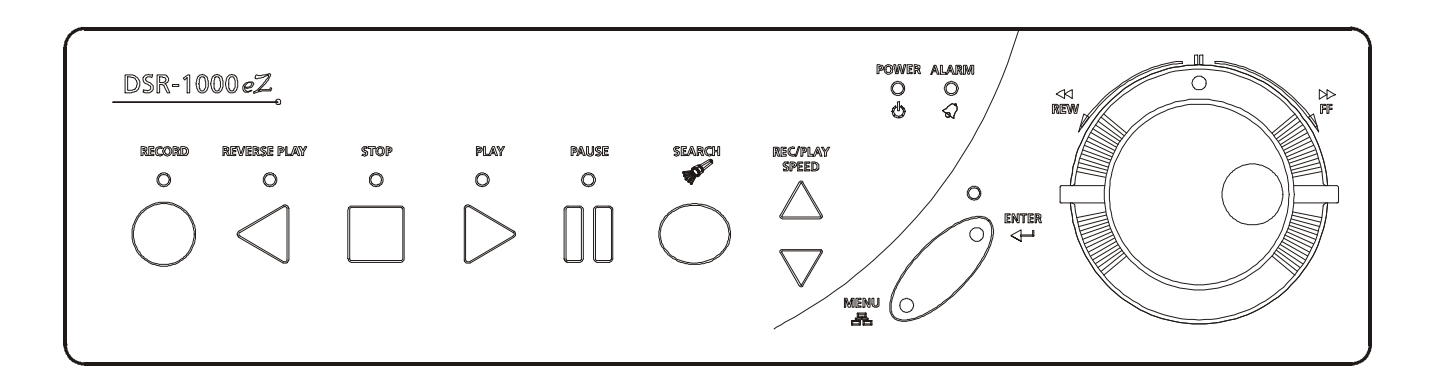

# Kalatel DSR-1000eZ

Single Channel Color Digital Video Recorder

# **User Manual**

#### WARNING!

To prevent fire and electric shock, do not expose this product to rain or moisture.

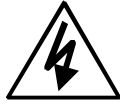

The lightning flash with the arrowhead symbol, within an equilateral triangle, is intended to alert the user to the presence of uninsulated "dangerous voltage" within the products enclosure that maybe of sufficient magnitude to constitute a risk of electric shock to persons.

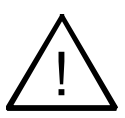

The exclamation point, within an equilateral triangle, is intended to alert the user to the presence of important operating and maintenance (servicing) instructions in the literature accompanying the product.

#### CAUTION!

To prevent electric shock, do not remove cover. No user serviceable components are inside. Refer servicing to qualified service personnel.

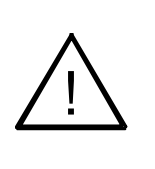

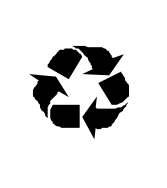

#### **CAUTION!** Lithium Battery

Danger of explosion if battery is incorrectly replaced. Replace only with the same or equivalent type recommended by the manufacturer.

#### **ATTENTION**

This product contains a recyclable lithium battery. It may be illegal to dispose of this battery improperly under local, state, or federal laws. Check with your local waste management officials for disposal and recycling options.

#### CAUTION!

**Electrostatic-Sensitive Device!** 

Use proper CMOS and MOSFET handing precautions, including approved grounded wrists straps, etc., to avoid damage to this unit or its internal components, from electric discharge.

#### WARNING!

This equipment generates, uses and can radiate radio frequency energy, and if not installed and used in accordance with the instructions in this manual, may cause interference to radio communications. It has been tested and found to comply with the limits for a Class A computing device pursuant to subpart J of part 15 of FCC rules which are designed to provide reasonable protection against such interference when operated in a commercial environment. This equipment has also been tested and found to comply with the requirements for a CE Class A device and TUV safety standards.

Operation of this equipment in a residential area may cause interference, in which case the user is required to take all measures that are necessary, at the user's expense, to correct the interference.

#### **IMPORTANT INFORMATION**

Software and/or firmware is furnished to the purchaser under a license for use on a single system. Software and/or firmware included with this equipment are the sole proprietary property of, confidential to, and copyrighted by GE Interlogix, Corvallis, Oregon, USA. The software/firmware are not to be copied or disclosed in any manner without the express written consent of GE Interlogix.

All information and specifications furnished by GE Interlogix are believed to be accurate and reliable. No responsibility is assumed by GE Interlogix for neither its use nor any infringements of rights of third parties that may result from its use. No license is granted by implication or otherwise under any patent or patent rights of GE Interlogix.

The Kalatel<sup>™</sup> brand name and product model numbers are the property of GE Interlogix.

**ÓCOPYRIGHT, 2004**: The contents of this manual may not be copied or reproduced in any manner or form without the prior written consent of GE Interlogix.

## CONTENTS

| 1 F  | EATURES, CONNECTIONS, AND SETUP1-1      |
|------|-----------------------------------------|
| 1.1  | Product Description1-1                  |
| 1.2  | Features1-1                             |
| 1.3  | Unpacking1-1                            |
| 1.4  | Installation Environment1-2             |
| 1.5  | Passwords1-2                            |
| 1.6  | Front Panel Controls1-3                 |
| 1.7  | Back Panel Connections1-4               |
| 1.8  | Accessories I/O Port1-6                 |
| 1.9  | Setting the Time and Date1-8            |
| 1.10 | Setting the Alarms1-10                  |
| 2 U  | SER OPERATIONS                          |
| 2.1  | Recording2-1                            |
| 2.2  | Playback2-2                             |
| 2.3  | The Search Interface2-4                 |
| 2.4  | Specifying Search Parameters2-4         |
| 3 T  | HE MENU SYSTEM                          |
| 4 O  | PERATOR PROGRAMMING                     |
| 4.1  | Main Menu ® Time/Date4-1                |
| 4.2  | Main Menu ® Alarms4-4                   |
| 4.3  | Main Menu ® Timer Settings4-5           |
| 4.4  | Main Menu ® Record Settings4-6          |
| 4.5  | Main Menu ® Display Settings4-8         |
| 4.6  | Main Menu ® Archive Setup               |
| 4.7  | Main Menu ® Advanced Menu4-15           |
| 5 In | ISTALLER PROGRAMMING                    |
| 5.1  | Advanced Menu ® Disk Overwrite Mode5-1  |
| 5.2  | Advanced Menu ® Disk Maintenance5-2     |
| 5.3  | Advanced Menu ® Audio Record Setting5-3 |
| 5.4  | Advanced Menu ® Auto Delete Mode        |
| 5.5  | Advanced Menu ® Communications5-4       |
| 5.6  | Advanced Menu ® Multiplexer Format5-7   |
| 5.7  | Advanced Menu ® Adjust Picture          |
| 5.8  | Advanced Menu ® Front Panel Lock        |
| 5.9  | Advanced Menu ® Factory Settings        |
|      |                                         |

| 5.11 Advanced Menu ® Languages                                                                              | 5-9        |
|----------------------------------------------------------------------------------------------------|------------|
| 5.12 Advanced Menu ® Firmware Upgrade                                                                       | 5-9        |
| 6 WAVEBROWSER                                                                                               |            |
| 6.1 WaveBrowser Overview and Controls                                                                       | 6-2        |
| 6.2 DSR WaveLink                                                                                            | 6-4        |
| 6.2.1 Functionality                                                                                         | 6-4        |
| 6.3 Upgrading the DSR with WaveBrowser                                                                      | 6-5        |
| 7 RS-232 REMOTE PROTOCOL                                                                                    |            |
|                                                                                                    |            |
| 8 FACTORY DEFAULTS                                                                                          |            |
| <ul><li>8 FACTORY DEFAULTS</li><li>9 TECHNICAL SPECIFICATIONS</li></ul>                                     | 8-1<br>9-1 |
| <ul> <li>8 FACTORY DEFAULTS</li> <li>9 TECHNICAL SPECIFICATIONS</li> <li>10 WARRANTY AND SERVICE</li> </ul> |            |
| <ul> <li>8 FACTORY DEFAULTS</li></ul>                                                                       |            |

## 1 FEATURES, CONNECTIONS, AND SETUP

## **1.1 Product Description**

The DSR-1000eZ is a Digital Video Recorder designed to be a direct replacement for a Time Lapse VCR. Digital Video Recording allows the user to have continuous recording on a hard disk, without the need for replacing or rewinding of videotapes. The DSR-1000eZ provides menu based search capabilities for recorded events, as well as access to live or recorded data via the Ethernet (optional).

## **1.2 Features**

- Single channel Composite Video Input / Output connection.
- Accepts Single Camera input or a Multiplexed input from most popular multiplexers.
- Compatible with Color or Monochrome cameras.
- Records up to 60 pictures per second (NTSC) or 50 pictures per second (PAL).
- Continuous Recording in Disk Overwrite mode.
- Video Archiving via the unit's SCSI port.
- Access to Live or Recorded video via the Ethernet (Ethernet option only).
- Continues Recording while Archiving, or transmitting data via the Ethernet (Ethernet option only).
- A simple on-screen menu system.
- Includes WaveReader software for viewing Live or Recorded images on a PC (Ethernet option only).
- Timed recording.
- Audio Recording (Audio option only).
- Programmable Auto Delete Mode.
- Auto-Daylight savings time change function.
- Clock synchronization with Network Server.
- Integrated WaveBrowser Software.
- Dynamic IP addressing (DHCP).

## 1.3 Unpacking

Check the package and contents for visible damage. If any components are missing or damaged, contact the supplier immediately. **Do not attempt to use the unit.** If, for any reason they must be returned, the contents must be shipped in the original packaging.

## Package Contents

- The DSR-1000eZ unit.
- Accessories PCB.
- The DSR-1000eZ user manual.

- WaveReader software with User Manual (Ethernet option only).
- Archiving Addendum.

## **1.4 Installation Environment**

**Power:** Ensure that the site's AC power is stable and within the rated voltage of the external power supply. If the site's AC power is likely to have spikes or power dips, use power line conditioning or an Uninterruptable Power Supply (UPS).

**Ventilation:** Install the unit in a well-ventilated area. Take note of the locations of the cooling vents in the unit's enclosure, and ensure that they are not obstructed.

**Temperature:** Observe the unit's ambient temperature specifications when choosing a location space. Extremes of heat or cold beyond the specified operating temperature limits may cause the unit to fail. Do not install the unit on top of other hot equipment.

**Moisture:** Do not expose the unit to rain or moisture. Moisture can damage the internal components. Do not install this unit near sources of water.

**Chassis:** You can place other equipment on top of the unit if it weighs less than 35 pounds.

## 1.5 Passwords

| Password Name             | Function                                                      | Changeable by user? | Password |
|---------------------------|---------------------------------------------------------------|---------------------|----------|
| Advanced Menu<br>Password | Provides access to the<br>Advances menu for the<br>installer. | Yes: See page 5-9   | 3477     |
| Factory Password          | Restores the unit to the factory defaults.                    | No                  | 8111     |

#### Figure 1-1 Passwords

A password is provided to limit access to the Advanced menu. It is recommended that the default password be changed after installation is complete. As a security measure, store the password in the administrator's secured files or in a limited access area. For instructions on entering the Advanced menu with the password see section **4.7 Main Menu ® Advanced Menu** on page 4-15.

A password is also provided to return the unit to the factory defaults. For instructions on returning the unit to the factory defaults, see section **5.8 Advanced Menu ®** Factory Settings on page 5-8.

## **1.6 Front Panel Controls**

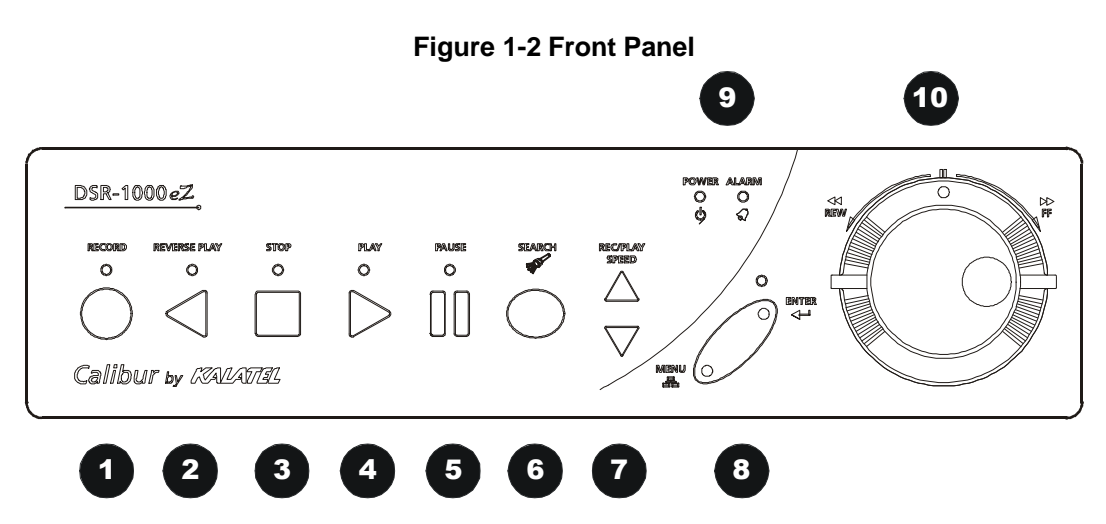

- 1. Record button: Press this button to begin recording.
- 2. Reverse play button: Press this button to playback video in reverse at the normal record speed.
- 3. Stop button: Press this button to stop Recording or Playback.
- 4. Play Forward button: Press this button to playback video at the normal record speed.
- 5. Pause button: Press this button to pause playback.
- 6. Search button: Press this button to enter the Search Filters menu.
- 7. Increase and Decrease Record Speed buttons: Press these buttons to increase or decrease the Record or Playback speed.
- 8. Combination Menu and Enter button: Press the lower half of the button (the Menu button) to enter the Menu system. Also used to move to higher level menus while in the menu system.

--OR—

Press the upper half of the button (the **Enter** button) to make or confirm a selection in the menu system.

- 9. Power On Indicator and Alarm Indicator: Indicates power and an alarm indication when their respective LED's are lit.
- **10.** Jog / Shuttle: The Jog (the inner of the two dials) is used for single frame advance while in Pause mode; it is also used to change the value of a parameter while in the menu system. The Shuttle (the outer of the two dials) is used to Fast Forward and Rewind while in the Play mode.

## **1.7 Back Panel Connections**

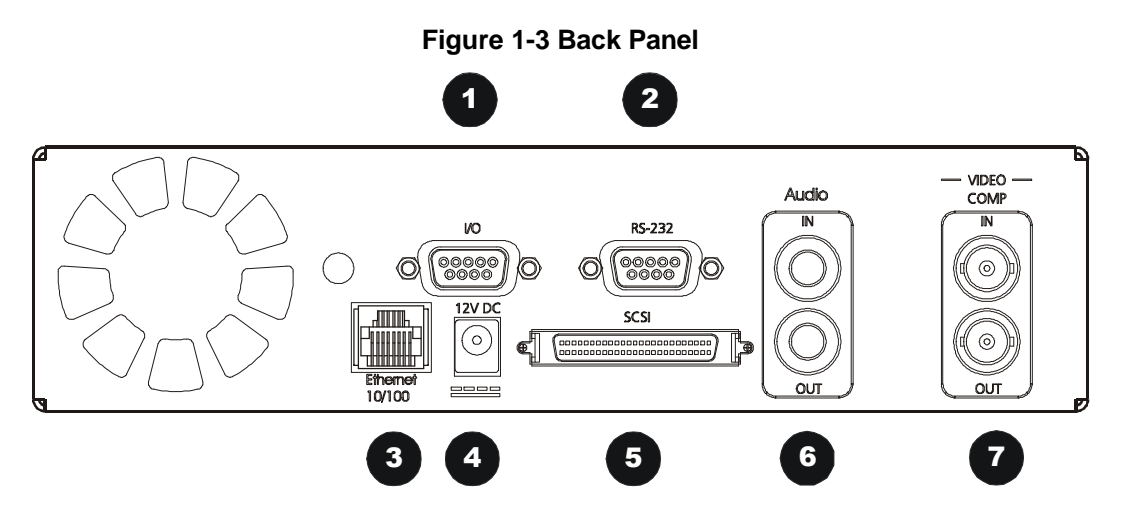

- **1. I/O Port:** For connecting peripheral devices such as alarm devices, alarm relays, or the VEXT connection.
- 2. RS-232 Serial Port: Serial port for Flash Upgrading of software. Also for external control of unit.
- 3. Ethernet Port (Optional): For viewing Live or Recorded images on a PC via the Ethernet.
- 4. Power Connector: Connect 12 Volt DC external power supply.
- 5. SCSI Port: For connecting an SCSI compatible archive device.
- Audio In (Optional): RCA jack, 315mV, 40k Ohms. Unbalanced.
   Audio Out (Optional): RCA jack, 315mV, 600 Ohms. Unbalanced.
- Video In: Composite video input with BNC style connector.
   Video Out: Composite video output with BNC style connector.

## Ethernet Port (Ethernet models only)

The cable connection configuration depends on your network configuration:

- For a DSR-1000eZ that connects directly to a Hub, use a Straight Through connection.
- For a DSR-1000eZ that connects directly to a PC, use a Cross-over connection.

Consult with your MIS personnel for the specific type of configuration. See section 5.5 Advanced Menu  $\rightarrow$  Communications for information about configuring the ethernet settings in the menu system.

Wire Type: CAT5 Connector Type: RJ-45 Max Cable Length: 100 feet / 30.5 meters Minimum Cable Length: 6 feet / 1.8 meters Hub Wiring Configuration: Straight Through PC Wiring Configuration: Cross Over

#### **RJ-45 Pin Configuration for Ethernet Port**

| Pin | Use           |
|-----|---------------|
| 1   | TX+           |
| 2   | TX-           |
| 3   | RX+           |
| 4   | Not Connected |

| Pin | Use           |
|-----|---------------|
| 5   | Not Connected |
| 6   | RX-           |
| 7   | Not Connected |
| 8   | Not Connected |

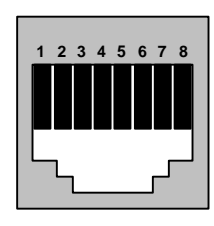

RJ-45 Connector on Back Panel

## **Power Connector**

#### **Power Supply Input**

Voltage: 120 to 240 Volt AC

Tolerance: ±10%

Frequency: 50 to 60 Hz

#### Power Supply Output

Voltage: 12 Volt DC

Power: 35 Watt

**Connector:** 2.1mm barrel, Center Positive

## **SCSI** Port

The unit is equipped with a SCSI port for connecting external archive devices. The unit only supports a single SCSI device. The SCSI ID must be set to 0.

The SCSI bus must be terminated, otherwise the system will not operate properly.

Additional menu setup may be necessary to configure archive device. See section 4.6 Main Menu  $\rightarrow$  Archive Setup.

Connector: 50 Pin, High Density SCSI-2. Gender (on unit): Female Compatible devices: DAT, AIT, CD-R, CD-RW Autoloader Support?: No SCSI ID: 0

## **RS-232 Serial Port**

Use a Null Modem cable when connecting to a PC. When connecting to a multiplexer, it may be necessary to construct a cable using the pinout documentation of the MUX as a guide. See the pin-out configuration for the DSR-1000eZ below. Connector Type: DB-9

Gender (on unit): Male

Cable Required (Connected to PC): Null Modem

**Cable Required (Connected to Multiplexer):** Variable, depending on pin-out configuration of MUX.

#### **DB-9 Pin Configuration for Serial Port**

| Pin | Use |
|-----|-----|
| 1   | DCD |
| 2   | RX  |
| 3   | ТХ  |

| Pin | Use           |
|-----|---------------|
| 4   | Not Connected |
| 5   | Ground        |
| 6   | Not Connected |

| Pin | Use           |
|-----|---------------|
| 7   | RTS           |
| 8   | CTS           |
| 9   | Not Connected |

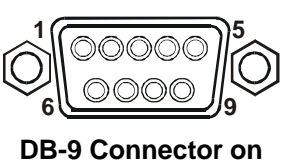

Back Panel

## Video Input and Output

The unit is equipped with a Composite video input and output. The video input is auto terminating.

Composite Input: 75 Ohm BNC connector.Composite Output: 75 Ohm BNC connector.Composite Looping: Yes, while unit is On or Off.

## 1.8 Accessories I/O Port

The back panel of the unit is equipped with an Accessories Port (DB-9 style connector). Connect the Accessories PCB (supplied with the unit) to the Accessories Port. Wire all accessories to the Accessories PCB.

#### Do not attempt to wire accessories directly to the DB-9 connector.

If the Accessories PCB is lost or missing, contact GE Interlogix Customer Service for a replacement (Part Number 0900-0127a). As a substitute, purchase a female DB-9 connector and make all connections as shown in this section.

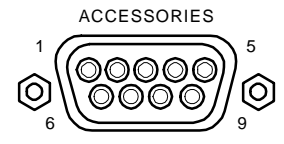

DB-9 Connector on Back Panel

| Pin 1: Alarm In.           | Pin 6: Error Out.     |
|----------------------------|-----------------------|
| Pin 2: Alarm Out.          | Pin 7: Ground.        |
| Pin 3: Record Start In.    | Pin 8: Videoloss Out. |
| Pin 4: Alarm Record Reset. | Pin 9: Disk End Out.  |
| Pin 5: VEXT Pulse Out.     | Pin 10: Ground.       |

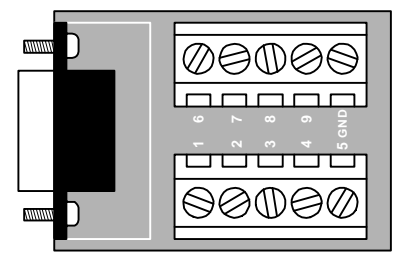

**Accessories PCB** 

## Alarm In

An alarm condition can be activated by an Active Low TTL input or by relay contact devices such as pressure pads, passive infrareds, door switches, or other similar devices.

| Input: Active Low TTL w/ pull-ups |
|-----------------------------------|
| or Normally Open Relay.           |
| High: 5V (12V tolerant)           |
| Low: Ground                       |
| Minimum Duration: 0.5 Seconds     |
|                                   |

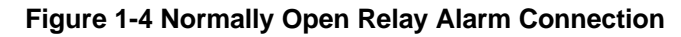

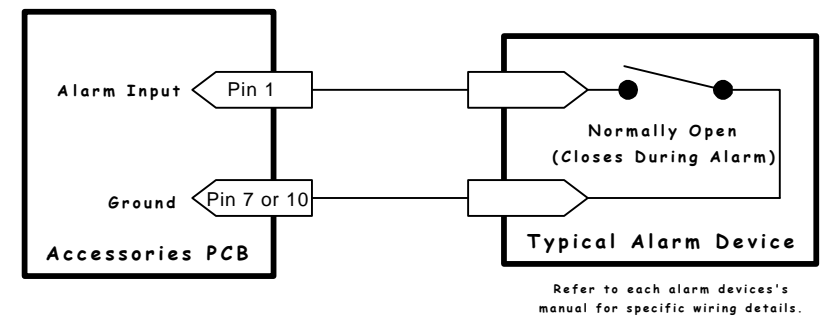

## Alarm Out

The Alarm output is activated when a teletext alarm is detected, or while the Alarm Input is active. The Alarm output is only active for the duration of the alarm event.

| Output: Active Low         |
|----------------------------|
| High: 12V                  |
| Low: Ground                |
| Current Out: 50mA Max      |
| Short Circuit Protected.   |
| Low for duration of alarm. |
| ·····                      |

Record Start In will place the unit in Record mode when activated. Compatible with the Disk End Out signal from a second unit.

| Input: Active Low TTL w/ pull upo |
|-----------------------------------|
| input. Active Low TTL W/ pull-ups |
| or Normally Open Relay.           |
| High: 5V (12V tolerant)           |
| Low: Ground                       |
| Minimum Duration: 0.5 Seconds     |
| ······                            |

## **Alarm Record Reset**

This feature is for future development, and has not yet been implemented.

## **VEXT Pulse Out**

The Video External Pulse connection (VEXT) simplifies multiplexer operation by automatically synchronizing the Multiplexer and the DSR-1000eZ.

The DSR-1000eZ sends a VEXT pulse to the Multiplexer indicating that it is ready to record the next image. The Multiplexer responds by sending the next image to the Video Input on the DSR-1000eZ.

The VEXT connection is especially beneficial for units configured with dual record speeds (Normal and Alarm).

Use of the VEXT connection is Highly Recommended when connecting the unit to a multiplexer.

| Output: Active Low<br>High: 5V |  |  |  |  |  |  |
|--------------------------------|--|--|--|--|--|--|
| Low: Ground (0.8V Max)         |  |  |  |  |  |  |
| Current Out: 50mA Max          |  |  |  |  |  |  |
| Short Circuit Protected.       |  |  |  |  |  |  |
|                                |  |  |  |  |  |  |
| <b> </b> ← →                   |  |  |  |  |  |  |

## **Error Out**

The Error Out signal is activated when the unit experiences any operational or internal error.

## **Videoloss Out**

The Videoloss Out signal is activated when the unit experiences videoloss on the selected video input (Composite or SVHS).

In the event of videoloss, **VIDEOLOSS** will be indicated near the upper left hand corner of the primary monitor.

## **Disk End Out**

The Disk End Out is activated when there is 5 minutes of recording space left on the hard disk. It will also be activated if a DAT or AIT tape archiving device is connected, and the tape end is encountered. The DSR-1000eZ must be in Record mode, with Background Archiving ON, and set to Continuous Overwrite mode.

## 1.9 Setting the Time and Date

It is recommended that, as a minimum, the following menu items be configured before using the unit. For detailed information about using the menu system, see section 3.

#### Main Menu Time/Date Set Time Format

To set the Time format, use the **Jog** to select the desired Time format. Format the time as either:

- 12 HOUR
- 24 HOUR

Press the Enter button to confirm the selection and exit the menu.

--OR—

Press the **Menu** button to exit the menu without making changes.

| Time Format Setup |  |  |  |  |  |  |  |
|-------------------|--|--|--|--|--|--|--|
| Select Format     |  |  |  |  |  |  |  |
| 12 Hour           |  |  |  |  |  |  |  |
|                   |  |  |  |  |  |  |  |

| Output: Open Collector        |
|-------------------------------|
| High: Transistor Off          |
| Low: Transistor On            |
| Active When On.               |
| Current Out: 10mA Max         |
| Minimum Duration: 0.5 Seconds |
| <b>←→</b>                     |
|                               |
|                               |

Output: Open Collector

| High: Transistor Off          |
|-------------------------------|
| Low: Transistor On            |
| Active When On.               |
| Current Out: 10mA Max         |
| Minimum Duration: 0.5 Seconds |
|                               |
|                               |

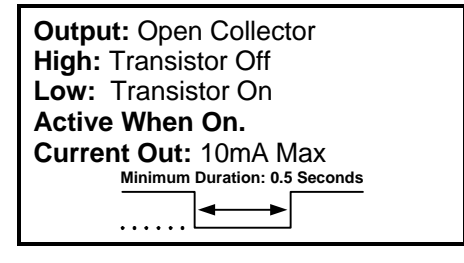

#### □ Main Menu ® Time/Date ® Set Date Format

To set the Date format, use the **Jog** to select the desired Date format. Format the Date as either:

- DD/MM/YY
- MM/DD/YY
- YY/MM/DD

Press the Enter button to confirm the selection and exit the menu.

--OR—

Press the **Menu** button to exit the menu without making changes.

#### □ Main Menu ® Time/Date ® Set Time

To set the Time:

- 1. With **HH MM SS** highlighted, press the **Enter** button. The highlighting will move to the row of numbers.
- 2. Enter the time in Hours, Minutes, and Seconds. Use the **Jog** to change the values. Use the **Shuttle** to navigate among the three fields.
- 3. Press the Enter button to confirm the selection.
- 4. To Save the changes and Exit the menu: Use the Jog to select [OK], then press the Enter button.

--OR--

5. To Exit the menu without making changes: Use the Jog to select [CANCEL], then press the Enter button.

#### □ Main Menu ® Time/Date ® Set Date

To set the Date:

- 1. With MM DD YY DAY highlighted, press the Enter button. The highlighting will move to the row of numbers.
- Enter the date in Months, Days, Years. Day of the Week will update automatically. Use the Jog to change the values. Use the Shuttle to navigate among the three fields.
- 3. Press the Enter button to confirm the selection.
- 4. To Save the changes and Exit the menu: Use the Jog to select [OK], then press the Enter button.

--OR--

5. To Exit the menu without making changes: Use the Jog to select [CANCEL], then press the Enter button.

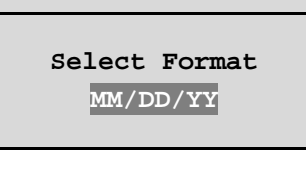

Date Format Setup

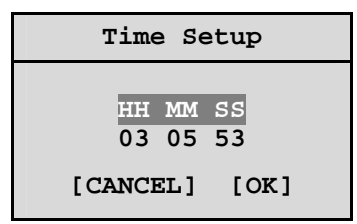

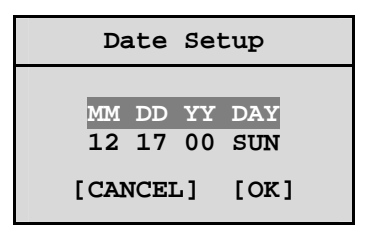

## **1.10 Setting the Alarms**

#### □ Main Menu ® Alarms

Use this menu to specify:

- Whether an alarm condition will be activated when the unit detects a signal on the Alarm In connection.
- Whether a teletext alarm signal (generated by a multiplexer or other device) will cause the unit to activate an alarm condition.
- Whether the internal buzzer is activated during an alarm condition.

To configure the alarm settings:

- 1. Use the **Shuttle** to navigate among the fields.
- **2.** Use the **Jog** to change the values of the highlighted fields.
- 3. To Save the changes and Exit the menu: Use the Jog to select [OK], then press the Enter button.

--OR--

4. To Exit the menu without making changes: Use the Jog to select [CANCEL], then press the Enter button.

| Alarm Settings |   |         |  |  |  |  |
|----------------|---|---------|--|--|--|--|
| Hardwire Alarm | : | Enable  |  |  |  |  |
| Teletext Alarm | : | Disable |  |  |  |  |
| Alarm Buzzer   | : | Enable  |  |  |  |  |
| [CANCEL]       |   | к]      |  |  |  |  |

| Alarm Settings          |    |         |  |  |  |  |  |
|-------------------------|----|---------|--|--|--|--|--|
| Hardwire Alarm : Enable |    |         |  |  |  |  |  |
| Teletext Alarm          | :  | Disable |  |  |  |  |  |
| Alarm Buzzer            | :  | Enable  |  |  |  |  |  |
| [CANCEL]                | [0 | К]      |  |  |  |  |  |

## **2** USER OPERATIONS

## 2.1 Recording

To begin recording, press the **Record** button. **RECORD** will be indicated for three seconds, near the upper left hand corner of the primary monitor. The unit always starts recording at the end of the previously recorded data.

Recording will continue until:

- Another mode is selected (Play mode, Reverse Play,or Stop mode).
- The disk is full (In No Overwrite and Overwrite Once modes). See section **5.1 Advanced Menu ® Disk Overwrite Mode** on page 5-1, for details regarding Disk Overwrite modes.

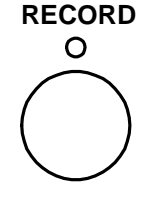

#### **Record button**

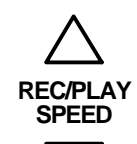

Record Speed

buttons

## Normal Recording

The unit records at the normal record speed until an alarm condition is detected. The normal record speed is indicated on the monitor if the display option is enabled, and can be altered using the **Up/Down Record Speed** buttons, or in the menu system.

For information about altering the normal record speed from the menu system, see **Main Menu ® Record Settings ® Normal Record Speed**, on page 4-7 of the Operator Programming section of this manual.

The normal record speed can be altered while the unit is recording. The unit will continue recording while the menu system is active.

## Alarm Recording

When an alarm condition is detected, the unit automatically switches to the alarm record speed. The alarm condition is indicated in several ways:

- With the word **ALARM**, displayed on the primary monitor, near the upper left hand corner of the screen.
- With the internal buzzer (if activated in the menu system). For information about activating the internal buzzer during alarms, see **Main Menu ® Alarms** on page 4-3 of the Operator programming section of this manual.
- By an external device, connected to the alarm output of the unit (if the unit is installed that way).

The alarm record speed cannot be changed using the **Up/Down Record Speed** buttons on the front panel. The alarm record speed must be changed in the menu system. For information about altering the alarm record speed, see **Main Menu ® Record Settings ® Alarm Record Speed**, on page 4-7 of the Operator Programming section of this manual.

The unit returns to the normal record speed when the alarm condition ends.

🕈 O ALARM

Alarm Indicator

## **Disk Nearly Full Notification**

This message will appear on the primary monitor to indicate that the unit has stopped recording, because the disk is full.

In No Overwrite mode: The user must acknowledge the on-screen message by pressing the Enter button.

Unit will not record over previously recorded data. To continue recording, the data must be erased (or deleted) in the **Advanced ® Disk Maintenance** menu.

**In Overwrite Once mode:** The user must acknowledge the on-screen message by pressing the **Enter** button.

The unit will continue recording again when the user presses the **Record** button.

## 2.2 Playback

## **Play Forward**

To begin normal playback, press the **Play Forward** button. The unit will begin playing back data from the beginning of the last recording session.

Playback is indicated:

• As **PLAY** near the upper left hand corner of the primary monitor, for three seconds.

#### **Reverse Play**

To begin reverse playback, press the **Reverse play** button. The unit will begin playing back data from the beginning of the last recording session.

Reverse playback is indicated:

 As REVERSE PLAY near the upper left hand corner of the primary monitor, for three seconds.

If there is only one recording session on the hard disk, the unit will indicate **START** OF **DATA** on the primary monitor.

## **Playback Speed**

The unit will playback the data at the rate it was recorded. The user can alter the playback speed using the **Up/Down Record Speed** buttons.

Altering the playback speed overrides any change in playback speed that would occur due to an alarm condition in the playback. To clear the override, press the **Stop** button, then press the **Play** button to resume playback at the speed the data was recorded.

Message Disk Full. Recording Has Stopped. [OK]

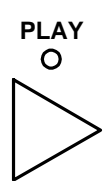

Play Forward button

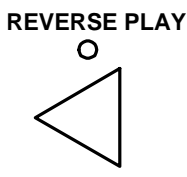

Reverse play button

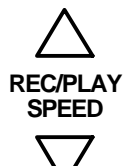

Record Speed buttons

## **Fast Forward**

During playback, rotate the **Shuttle** clockwise to view the data at a Higher than normal rate. Increasing the amount of rotation increases the rate of playback.

Fast Forward is indicated:

• As **FAST** FORWARD near the upper left hand corner of the primary monitor, for three seconds.

## Rewind

During playback, rotate the **Shuttle** counter-clockwise to view the data (in reverse) at a Higher than normal rate. Increasing the amount of rotation increases the rate of playback.

Rewind is indicated:

• As **REWIND** near the upper left hand corner of the primary monitor, for three seconds.

## Pause

During playback, press the **Pause** button to pause playback, and display a single frame on-screen.

Pause is indicated:

• As **PAUSE** near the upper left hand corner of the primary monitor, for three seconds.

## Single Frame Advance & Single Frame Rewind

During Pause mode, rotate the **Jog** dial to view the frame directly before or after the frame displayed on-screen.

## AutoPause

During playback, moving the **Jog** (the inner dial) in any direction will freeze playback. Depress the **Freeze** or any Play button to continue playback.

## Start of Data & End of Data

If the start or end of data is reached during playback, **START OF DATA** or **END OF DATA** is indicated near the upper left hand corner of the primary monitor.

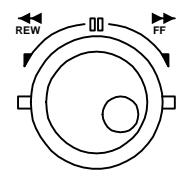

Jog / Shuttle

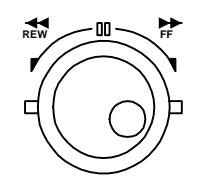

Jog / Shuttle

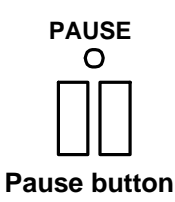

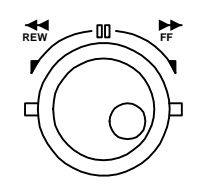

Jog / Shuttle

## 2.3 The Search Interface

The Search Interface feature allows the user to search the hard disk for recorded events, such as an alarm condition, or a previous recording session. For example, each time Record mode is activated, it is considered a separate recording session.

SEARCH

To enter the Search Filters menu, press the **Search** button. The Search Filters menu is displayed on the primary monitor.

Search button

| Use this to specify:                                           | Search Filters                                      |                      |  |  |
|----------------------------------------------------------------|-----------------------------------------------------|----------------------|--|--|
| <ul> <li>The Start and Stop date of<br/>the search.</li> </ul> | Start<br>DATE: 12/25/00 [ ]                         | Stop<br>01/01/01 [ ] |  |  |
| • The Start and Stop time of                                   | (MM/DD/YY)                                          | (MM/DD/YY)           |  |  |
| the search.                                                    | Start                                               | Stop                 |  |  |
| <ul> <li>Which cameras to search<br/>exclusively.</li> </ul>   | TIME: 11:11:21 [ ]                                  | 12:34:34 [ ]         |  |  |
| <ul> <li>To search for recorded<br/>alarms.</li> </ul>         | 1 2 3 4 5 6 7 8<br>CAMERA: [ ][ ][ ][ ][ ][ ][ ][ ] |                      |  |  |
|                                                                | ALARM: [ ]                                          |                      |  |  |
|                                                                | [CANCEL] [SI                                        | ART SEARCH]          |  |  |
|                                                                |                                                     |                      |  |  |

## **Searching for All Recorded Events**

Using the **Shuttle** to navigate, highlight [**START SEARCH**], then press the **Enter** button. The Search Results window will appear. For information about selecting a recorded event, see **Selecting from the Search Results**, in this section.

## 2.4 Specifying Search Parameters

## Selecting a Start and Stop Date

- 1. Using the **Shuttle** to navigate, highlight the **DATE** parameter, then press the **Enter** button. The unit will enter Edit mode.
- 2. Use the **Jog** to change the start and stop date values. Use the **Shuttle** to navigate among the different parameters.
- 3. To activate the start or stop date parameter, use the **Jog** to place an [x] in the check box.
- 4. Press the Enter button at any time to exit Edit mode.

## Selecting a Start and Stop Time

- 1. Using the **Shuttle** to navigate, highlight the **TIME** parameter, then press the **Enter** button. The unit will enter Edit mode.
- 2. Use the **Jog** to change the start and stop time values. Use the **Shuttle** to navigate among the different parameters.
- 3. To activate the start or stop time parameter, use the **Jog** to place an **[x]** in the check box.

4. Press the Enter button at any time to exit Edit mode.

## **Selecting Cameras to Search**

- 1. Using the **Shuttle** to navigate, highlight the **CAMERA** parameter, then press the **Enter** button. The unit will enter Edit mode.
- 2. Use the Shuttle to navigate among the different cameras.
- 3. Use the **Jog** to select a camera (or cameras) by placing an [x] in the check box.
- 4. Press the Enter button at any time to exit Edit mode.

#### **Searching for Recorded Alarms**

- 1. Using the **Shuttle** to navigate, highlight the **ALARM** parameter, then press the **Enter** button. The unit will enter Edit mode.
- 2. Use the Jog to activate the alarms search, by placing an [x] in the check box.
- 3. Press the Enter button at any time to exit Edit mode.

#### Starting the Search

Using the **Shuttle** to navigate, highlight the [**START SEARCH**] parameter, then press the **Enter** button. The Search Results menu will appear.

| Search Results         |     |            |            |      |          |  |  |
|------------------------|-----|------------|------------|------|----------|--|--|
|                        |     | Start Date | Start Time | Days | HH MM SS |  |  |
|                        | 000 | 01/21/2002 | 20:07:10   | 0    | 04:35:15 |  |  |
|                        | 001 | 01/21/2002 | 20:08:10   | 0    | 00:01:55 |  |  |
|                        | 002 | 01/21/2002 | 20:09:10   | 0    | 00:00:38 |  |  |
|                        | 003 | 01/21/2002 | 20:10:10   | 0    | 01:07:22 |  |  |
|                        | 004 | 01/22/2002 | 20:07:10   | 0    | 00:00:07 |  |  |
|                        | 005 | 01/23/2002 | 20:07:10   | 0    | 00:08:56 |  |  |
|                        | 006 | 01/24/2002 | 20:07:10   | 0    | 00:00:06 |  |  |
|                        | 007 | 01/25/2002 | 20:07:10   | 0    | 05:57:31 |  |  |
|                        | 008 | 01/26/2002 | 20:07:10   | 0    | 00:46:43 |  |  |
| 9 matches found.       |     |            |            |      |          |  |  |
| 'ENTER' to play event. |     |            |            |      |          |  |  |

## **Selecting from the Search Results**

Use the **Shuttle** to select a recorded event.

Press the Enter button to select the event, or press the Menu button to exit the Search Results menu.

## 3 THE MENU SYSTEM

This section provides a brief overview of the menu system, for complete information about Operator and Installer programming, see section **4: Operator Programming**, or section **5: Installer Programming**.

#### How to use this Manual

Throughout this manual, there are headings like these.

#### □ Main Menu ® Timer Settings

**Meaning:** From the Main menu, select **TIMER SETTINGS**, then press the **Enter** button. A Pop-up or Pull down menu will appear.

#### □ Main Menu ® Record Settings ® Normal Record Speed

**Meaning:** From the Main menu, select **RECORD SETTINGS**, then press the **Enter** button. This opens another menu. In this menu, select **NORMAL RECORD SPEED**, then press the **Enter** button.

A Pop-up or Pull down menu will appear.

#### Pull-down Menus

Pull-down menus are the top-level menus. Make a selection in a Pull-down menu to enter the appropriate sub-menu (typically a Pop-up menu). Changes to the unit's parameters are usually made in Pop-up menus.

To exit a Pull-down menu, press the **Menu** button.

## Pop-up Menus

Pop-up menus usually have a parameter (or several parameters), from which the user can make a selection or change the value.

Use the **Shuttle** to select a new parameter, use the **Jog** to change the value of that parameter.

To Save changes and Exit the menu: Select [OK], the press the Enter button.

**To Exit the menu without making changes:** Press the **Menu** button or select [CANCEL], then press the **Enter** button.

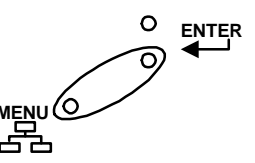

Menu button

In some boxes, items are highlighted on the screen. They are represented in this manual as follows:

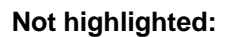

TIME/DATE

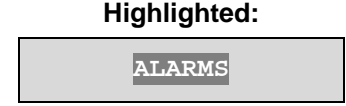

## Entering the Main menu

The Main Menu

section.

see section 4.

Enter the Main menu by pressing the **Menu** button. The Main menu will appear on the primary monitor.

The Main menu provides access to all of the operator programmable options. Each sub-section of the Main menu is described briefly in this

For complete information about operator programming in the Main menu,

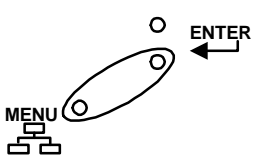

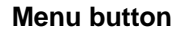

| Time/Date        |
|------------------|
| Alarm            |
| Timer Settings   |
| Record Settings  |
| Display Settings |
| Archive Setup    |
| Advanced Menu    |
| About            |
| ADOUL            |

Set Time Format

Set Date Format

Set Time

Set Date

Set Region

#### □ Main Menu ® Time/Date

Use this menu to specify:

- The time format: 12 or 24 hours.
- The date format: MM/DD/YY, DD/MM/YY, or YY/MM/DD.
- The time.
- The date.
- Set the Region for the Auto Daylight Savings Time feature.
- Setup clock synchronization between the DSR and the Network Server.

#### Main Menu Alarms

Use this menu to specify:

- Whether an alarm condition will be activated when the unit detects a signal on the Alarm In connection.
- Whether a teletext alarm signal (generated by a multiplexer or other device) will cause the unit to activate an alarm condition.
- Whether the internal buzzer is activated during an alarm condition.

| Alarm Settings |   |         |  |  |  |  |
|----------------|---|---------|--|--|--|--|
| Hardwire Alarm | : | Enable  |  |  |  |  |
| Teletext Alarm | : | Disable |  |  |  |  |
| Alarm Buzzer   | : | Enable  |  |  |  |  |
| [CANCEL]       |   | К]      |  |  |  |  |

Set Network Time Protocol

#### □ Main Menu ® Timer Settings

This menu allows the user to program a timed-recorded event. Use this menu to specify:

- The date, or days on which the recording will occur.
- The start and stop time.
- The record speed.
- The record quality.
- Whether the event is enabled.

|                                    | DAY     | START | STOP  | SPD(pps) | QUALITY | ON/OFF |
|------------------------------------|---------|-------|-------|----------|---------|--------|
|                                    | 31      | 16:45 | 17:05 | 20       | High    | On     |
|                                    | SAT     | 07:55 | 08:10 | 10       | Med     | Off    |
|                                    | MON-FRI | 09:56 | 11:05 | 60       | Low     | On     |
|                                    | SAT-SUN | 14:23 | 14:50 | 60       | High    | On     |
|                                    | MON-SUN | 02:23 | 03:34 | 20       | Med     | Off    |
|                                    |         | :     | :     |          |         |        |
|                                    |         |       |       |          |         |        |
|                                    |         |       |       |          |         |        |
|                                    |         |       |       |          |         |        |
|                                    |         |       |       | [OK]     |         |        |
| EDIT Mode Hit "ENTER" To Toggle ED |         |       |       | IT Mode  |         |        |

#### Main Menu Record Settings

Use this menu to specify:

- Which video input on the back panel is activated.
- Color or Monochrome recording.
- The record speed during Normal recording.
- The record speed when the unit detects an alarm condition.
- The recorded picture quality.

#### □ Main Menu <sup>®</sup> Display Settings

Use this menu to specify what status information will be displayed on the primary monitor. Select On or Off, for the following items.

- The current time and date.
- The remaining amount of time before the hard disk runs out of record space.
- The Archive Status.
- The time and date of the last alarm.
- The current record/playback speed.
- During Playback, the time and date the recording was made.

Video Input Color/Mono Normal Record Speed Alarm Record Speed Video Quality

Current Time / Date Record Capacity Archive Status Last Alarm Record/Playback Speed Playback Time / Date

#### □ Main Menu ® Archive Setup

Use this menu to:

- Select data to be archived and begin archiving process.
- Restore data from archive device.
- Enable background archiving.
- Enable or Disable QuickWave Setup.
- Specify how the unit will handle overwrite issues when the archive medium becomes full.
- Erase the archived data.

#### Main Menu ® Advanced Menu

To access the Advanced menu:

- 1. Select **ADVANCED MENU** from the Main menu, then press the **Enter** button. The Password Box will appear.
- 2. Enter the Advanced menu password. Use the **Jog** to select a character, then use the **Enter** button to complete the selection, and move to the next character.
- 3. Pressing the **Enter** button on the last character will complete the password selection and the unit will display the Advanced menu.

#### Main Menu About

Use this menu to display information about the DSR-1000eZ. Select **Main Menu** <sup>®</sup> About to display the About DSR-1000eZ screen.

| Software Version<br>Software Date<br>Software Checksum<br>Boot Code Ver.<br>Disk Size | 2.07<br>July 23 2003 16:40:18<br>96B89D8B<br>1.01<br>1004.00 GB |     |
|---------------------------------------------------------------------------------------|-----------------------------------------------------------------|-----|
| Hostname                                                                              | V201F04310209                                                   | L . |
| Ethernet Enable                                                                       | Enabled                                                         |     |
| Ethernet Address                                                                      | 3.18.173.19                                                     |     |
| Hardware Address                                                                      | 00-B0-19-FF-38-10                                               |     |
| Primary Name Server                                                                   | 0.0.0                                                           |     |
| Backup Name Server                                                                    | 0.0.0                                                           |     |
| Primary NTP Server                                                                    | 3.37.8.26                                                       |     |
| Backup NTP Server                                                                     | 0.0.0                                                           | L . |

| Selective archive      |
|------------------------|
| Restore from archive   |
| Background archive     |
| Quickwave Setup        |
| Archive Overwrite Mode |
|                        |

Erase Archive Medium

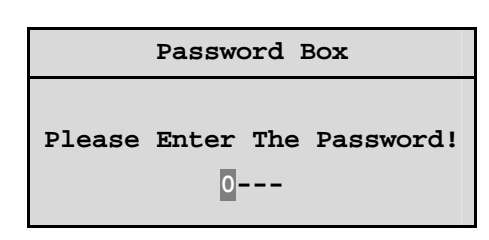

Ethernet information will not be displayed unless the DSR-1000eZ is an ethernet supplied model.

## The Advanced Menu

For security reasons, a password is provided to limit access to the Advanced menu. For instructions about entering the Advanced menu, see **Main Menu ® Advanced Menu**, on the previous page.

The Advanced menu provides access to all of the installer programmable options. Each sub-section of the Advanced menu is described briefly in this section.

For complete information about installer programming in the Advanced menu, see section 5.

#### **Advanced Menu ® Disk Overwrite Mode**

Use this menu to specify how the unit will handle disk overwrite issues once the hard disk becomes full. Select either:

- No Overwrite.
- Overwrite Once.
- Continuous Overwrite.

#### **Advanced Menu ® Disk Maintenance**

The user can have previously recorded information:

- Deleted (with the possibility of restoring it).
- Undeleted (restored if it has not yet been overwritten).
- Erased (removed with no possibility of restoring it). Selecting erase will display the following warning box.

| Erase Disk                           |  |  |
|--------------------------------------|--|--|
| All data will be permanently erased! |  |  |
| Do You want to continue?             |  |  |
| [CANCEL] [OK]                        |  |  |

Communications Multiplexer Format Adjust Picture Front Panel Lock Factory Settings Change Password Languages Firmware Upgrade

Disk Overwrite Mode

Audio Record Setting

Disk Maintenance

Auto Delete Mode

Disk Overwrite Mode

Select Mode

Continuous Overwrite

| Delete   |
|----------|
| Undelete |
| Erase    |

#### **Advanced Menu ® Audio Record Setting (Audio equipped model only)**

Use this menu to:

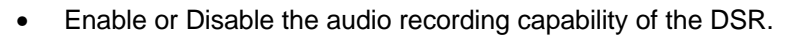

Audio Limitations: To record audio at least one the unit's video inputs must be set to record video at a rate of 1pps or faster.

#### **Advanced Menu ® Auto Delete Mode**

Use this menu to program the Auto Delete Mode. The options available are from 7 to 99 days and Off. 30 days is the default setting.

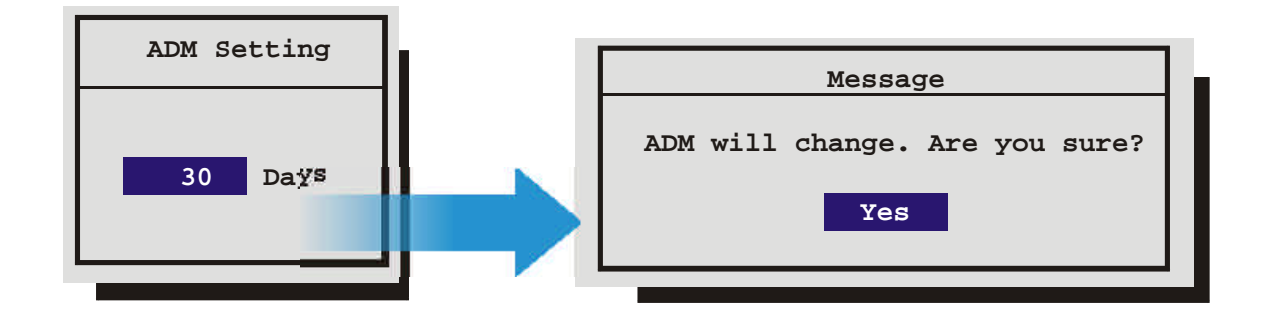

#### **Advanced Menu ® Communications**

Use thus menu to specify:

- •The data transfer rate for the RS-232 serial port.
- The units Ethernet network connection settings (Ethernet option only).
- The Modem connection settings.

Baud Rate Ethernet Settings Modem Settings

OFF ON

#### Advanced Menu Multiplexer Format

The DSR-1000eZ is compatible with several different brands of multiplexers. Use this menu to specify the Playback format of the multiplexer. If the unit is not connected to a multiplexer, select **NONE**.

**Note:** The DSR-1000eZ can auto detect the camera type connected (NTSC or PAL). The Navco multiplexer is only available on NTSC units. Certain menu items may be grayed out and unavailable under certain circumstances. The Vista VLM is grayed on the menu to the right because the DSR-1000eZ has auto detected that an NTSC input signal is attached.

#### **Advanced Menu ® Adjust Picture**

Use this menu to specify the Brightness, Contrast, and Saturation of the video input. Adjustments made to the video input will alter the recorded image.

#### Advanced Menu Front Panel Lock

Use this menu to Lock or Unlock the front panel.

## Advanced Menu Factory Settings

Use this menu to enter the Factory Password, and restore the unit to the factory defaults.

| Password Box |       |     |         |          |
|--------------|-------|-----|---------|----------|
| Please       | enter | the | Factory | Password |
|              |       | 0-  |         |          |
|              |       |     |         |          |

#### Advanced Menu Change Password

Use this menu to change the Advanced Menu Password.

| Password Box |                      |  |  |
|--------------|----------------------|--|--|
|              | Enter a new Password |  |  |
|              | 0                    |  |  |

| None        |
|-------------|
| Kalatel     |
| Robot       |
| DM          |
| Philips     |
| Pelco       |
| Sanyo       |
| Philips REO |
| Navco       |
| ATV         |
| ATV QSP     |
| Vista VLM   |
| QSI 1700    |
| Diebold     |
| Panasonic   |
|             |

Brightness Contrast Saturation

Unlock Keyboard Lock Keyboard

#### □ Advanced Menu ® Languages

Use this menu to select the language the DSR will display.

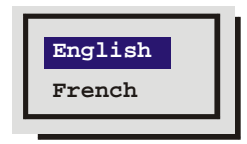

#### **Advanced Menu ® Firmware Upgrade**

Use this menu to Flash upgrade the DSR via the RS232 Serial port. The preferred method to upgrade the unit is via the ethernet using the built-in WaveBrowser (See section 6).

| Firmware Upgrade                                               |
|----------------------------------------------------------------|
| WARNING !!! Do not power off unit until the operation is done, |
| Do you want to continue?                                       |
| [OK] [CANCEL]                                                  |
|                                                                |

To upgrade the DSR from this menu requires the following items:

- A PC connected to the DSR via the serial port with a null modem cable.
- The WinFlash program.
- The upgrade file.

For further information and for obtaining the upgrade files and WinFlash program please contact GE Interlogix Technical Support at 1-800-469-1676.

## **4 OPERATOR PROGRAMMING**

## 4.1 Main Menu ® Time/Date

Use this menu to specify:

- The time format: 12 or 24 hours.
- The date format: MM/DD/YY, DD/MM/YY, or YY/MM/DD.
- The time.
- The date.
- Set the Region for the Auto Daylight Savings Time feature.
- Setup clock synchronization between the DSR and the Network Server.

#### Main Menu ® Time/Date ® Set Time Format

To set the Time format, use the **Jog** to select the desired Time format. Format the time as either:

- 12 HOUR
- 24 HOUR

Press the Enter button to confirm the selection and exit the menu.

--OR—

Press the **Menu** button to exit the menu without making changes.

#### Main Menu Time/Date Set Date Format

To set the Date format, use the **Jog** to select the desired Date format. Format the Date as either:

- DD/MM/YY
- MM/DD/YY
- YY/MM/DD

Press the Enter button to confirm the selection and exit the menu.

--OR—

Press the **Menu** button to exit the menu without making changes.

| Set | Time Format           |
|-----|-----------------------|
| Set | Date Format           |
| Set | Time                  |
| Set | Date                  |
| Set | Region                |
| Set | Network Time Protocol |

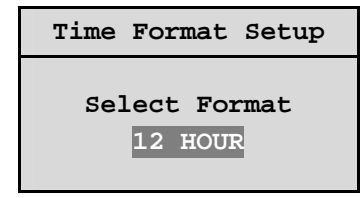

#### □ Main Menu ® Time/Date ® Set Time

To set the Time:

- 1. With **HH MM SS** highlighted, press the **Enter** button. The highlighting will move to the row of numbers.
- 2. Enter the time in Hours, Minutes, and Seconds. Use the **Jog** to change the values. Use the **Shuttle** to navigate among the three fields.
- 3. Press the Enter button to confirm the selection.
- 4. To Save the changes and Exit the menu: Use the Jog to select [OK], then press the Enter button.

--OR--

5. To Exit the menu without making changes: Use the Jog to select [CANCEL], then press the Enter button.

#### □ Main Menu ® Time/Date ® Set Date

To set the Date:

- 1. Press the **Enter** button. The highlighting will move to the row of numbers.
- 2. Enter the date in Months, Days, Years. Day of the Week will update automatically. Use the **Jog** to change the values. Use the **Shuttle** to navigate among the three fields.
- 3. Press the Enter button to confirm the selection.
- 4. To Save the changes and Exit the menu: Use the Jog to select [OK], then press the Enter button.

--OR--

5. To Exit the menu without making changes: Use the Jog to select [CANCEL], then press the Enter button.

| I  | Time  | Se | tup  |  |
|----|-------|----|------|--|
|    | HH N  | 4M | SS   |  |
|    | 03 (  | )5 | 53   |  |
| [C | ANCEI | -1 | [OK] |  |

| Date           | Setup            |
|----------------|------------------|
| MM DD<br>12 17 | YY DAY<br>00 SUN |
| [CANCEI        | L] [OK]          |

#### □ Main Menu ® Time/Date ® Set Region

Use this menu option to set the region for the Auto Daylight Savings Time feature. Choices are:

- **OFF**: Clock will not be changed automatically.
- USA: DST starts at 02:00 on the first Sunday in April. DST ends at 02:00 on the last Sunday in October. Includes: United States (except Hawaii, American Samoa, Guam, Puerto Rico, Virgin Islands, parts of Indiana and Arizona) and Canada (except Saskatchewan).
- EUR: DST starts at 01:00 GMT on the last Sunday in March. DST ends at 01:00 GMT on the last Sunday in October. Includes: European Union Countries.
- AUS: DST starts at 02:00 on the last Sunday in October. DST ends at 03:00 on the last Sunday in March. Includes: South Australia, Victoria, ACT, NSW. Excludes: Tasmania.

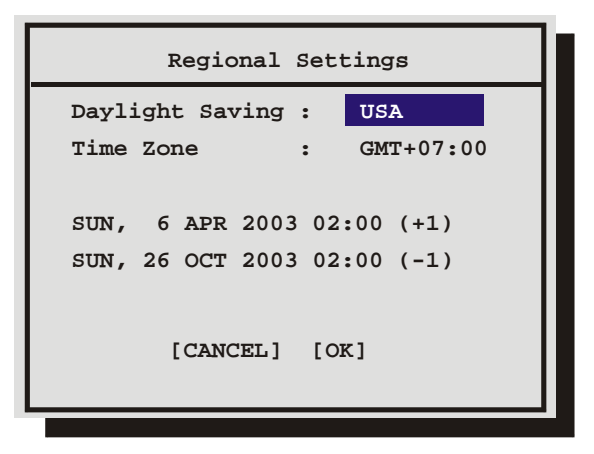

The clock will only be automatically adjusted once on a given time and date. If you manually set the clock back before the last DST change, the time will not get automatically adjusted again for that same time change.

#### **D** Main Menu $\rightarrow$ Time/Date $\rightarrow$ Network Time Setup

Use this menu to enable/disable and specify how often time synchronization should occur between the DSR and the Network Server. The Region /Time Zone must be setup prior to enabling the option.

Update Interval, Select from: Enable, Disable, Once per Day, Twice per Day, and Once per Hour

NTP Primary Server: Enter IP Address of Primary Server.

NTP Backup Server: Enter IP Address of Backup Server.

- 1. To save changes and exit the menu: Select **[OK]**, then press the **Enter** button.
- 2. To exit the menu without making changes: Press the **Menu** button, or select **[CANCEL]**, and then press the **Enter** button.

| Network Time Protocol Setup                      |  |
|--------------------------------------------------|--|
| Update Interval : DISABLE                        |  |
| NTP Primary Server : 3. 37. 8. 26                |  |
| NTP Backup Server : 0. 0. 0. 0                   |  |
| [CANCEL] [OK]                                    |  |
| Last Update: Never Since Power-up                |  |
| Warning: Region/Time Zone must be set correctly! |  |
|                                                  |  |

## 4.2 Main Menu ® Alarms

Use this menu to specify:

- Whether an alarm condition will be activated when the unit detects a signal on the Alarm In connection.
- Whether a teletext alarm signal (generated by a multiplexer or other device) will cause the unit to activate an alarm condition.
- Whether the internal buzzer is activated during an alarm condition.

| Alarm Settings |   |         |
|----------------|---|---------|
| Hardwire Alarm | : | Enable  |
| Teletext Alarm | : | Disable |
| Alarm Buzzer   | : | Enable  |
| [CANCEL]       |   | )<br>K] |

A feature unique to the DSR-1000eZ is its ability to detect alarms via teletext provided within the video signal. Standard Time Lapse VCRs can only detect an alarm if the alarm output signal of the Mux is wired directly to the alarm input of the VCR using the VEXT connection.

This teletext alarm detecting feature of the DSR-1000eZ is compatible with the following styles of Multiplexers:

- Kalatel
- Philips
- Robot
- Pelco
- Sanyo
- Philips REO
- ATV
- ATV QSP
- Vista VLM
- QSI 1700
- Diebold
- Panasonic

#### **Connecting to Dedicated Micros (DM)**

When connecting to a Dedicated Micros multiplexer:

- It is necessary to connect the alarm output of the Mux to the alarm input of the DSR-1000eZ (as you would do when connecting the alarm input on standard time-lapse VCR).
- It is necessary to configure the Main Menu ® Alarms ® Hardwire Alarm as Enabled.
- It is necessary to configure the Main Menu ® Alarms ® Teletext Alarm as Disable.

To configure the alarm settings:

- 1. Use the **Shuttle** to navigate among the fields.
- **2.** Use the **Jog** to change the values of the highlighted fields.
- 3. To Save the changes and Exit the menu: Use the Jog to select [OK], then press the Enter button.

--OR--

4. To Exit the menu without making changes: Use the Jog to select [CANCEL], then press the Enter button.

| Alarm Set      | tir | ngs     |
|----------------|-----|---------|
| Hardwire Alarm | :   | Enable  |
| Teletext Alarm | :   | Disable |
| Alarm Buzzer   | :   | Enable  |
| [CANCEL]       |     | K]      |

| This menu allows the user to program a timed-recorded |                          | DATE     | START | STOP  | SPD(pps)   | QUALITY    | ON/OFF  |
|-------------------------------------------------------|--------------------------|----------|-------|-------|------------|------------|---------|
|                                                       |                          | 31       | 16:45 | 17:05 | 20         | High       | On      |
| specify:                                              |                          | Sat      | 07:55 | 08:10 | 10         | Med        | Off     |
| •                                                     | The date, or days on     | Mon-Fri  | 09:56 | 11:05 | 60         | Low        | On      |
|                                                       | which the recording      | Sat-Sun  | 14:23 | 14:50 | 60         | High       | On      |
| wi                                                    | will occur.              | Mon-Sun  | 02:23 | 03:34 | 20         | Med        | Off     |
| •                                                     | The start and stop time. |          | :     | :     |            |            |         |
| •                                                     | The record speed.        |          |       |       |            |            |         |
| •                                                     | The record quality.      |          |       |       |            |            |         |
| <ul> <li>Whether the event is<br/>enabled.</li> </ul> | Whether the event is     |          |       |       | [0K]       |            |         |
|                                                       | enabled.                 | EDIT Mod | le    | Hit " | 'ENTER" To | Toggle EDI | IT Mode |

## 4.3 Main Menu ® Timer Settings

## Creating a Timed Recording:

- 1. Using the **Jog / Shuttle** to navigate, highlight the **DATE** parameter of the last line item (indicated with double dash marks).
- 2. Press the Enter button to enter the Edit mode. EDIT MODE will appear on-screen, in the lower left-hand corner of the Timer Settings menu. The user may press the Enter button to exit Edit mode at any time.

| Date (Day of the Month) | 1 through 31                                                                                  |
|-------------------------|-----------------------------------------------------------------------------------------------|
| Day of the Week         | Monday through Sunday                                                                         |
| Range of Days           | All Weekdays (Monday-Friday), All Weekend Days (Saturday-Sunday),<br>Monday-Sunday (Everyday) |

3. Use the **Jog** to change the values of the **DATE** setting.

- 4. When finished entering the Date, use the **Shuttle** to navigate the **START** setting.
- 5. Use the **Jog / Shuttle** to enter the time the recording will begin. The Hours and Minutes are edited separately. The start and stop times are always configured in a 24-hour clock. When finished entering the start time, use the **Shuttle** to navigate to the **STOP** setting.
- 6. Use the **Jog / Shuttle** to enter the time the recording will end. Entering a time "before" the start time will cause the unit to record until the indicated stop time on the next day. When finished entering the stop time, use the **Shuttle** to navigate to the **SPD** setting.
- 7. Use the **Jog** to enter the record speed in pictures per second.

| NTSC Record Speeds | 60, 30, 20, 10, 5, 3, 2, 1, 0.5, 0.2, 0.1, 0.0 |
|--------------------|------------------------------------------------|
| PAL Record Speeds  | 50, 25, 17, 10, 5, 3, 2, 1, 0.5, 0.2, 0.1, 0.0 |

- 8. When finished entering the Record Speed, use the **Shuttle** to navigate to the **QUALITY** setting.
- **9.** Use the **Jog** to enter the record quality (Low, Medium, or High). Higher record quality settings use more disk space.

- 10. When finished entering the Record Quality, use the Shuttle to navigate to the ON/OFF setting.
- 11. Use the Jog to Activate, Deactivate, or Delete the recording.
- 12. When finished, press the Enter button to exit the Edit mode. Use the Jog / Shuttle to navigate to [OK], then press the Enter button to complete the selection.

## Editing a Timed Recording:

- 1. Using the Jog / Shuttle to navigate, highlight the event parameter you wish to edit.
- 2. Press the Enter button to enter the Edit mode. EDIT MODE will appear on-screen, in the lower left-hand corner of the pop-up menu.
- **3.** Use the **Jog** to change the values. Use the **Shuttle** to navigate among parameters in the same row.
- 4. When finished, press the Enter button to exit the Edit mode. Use the Jog / Shuttle to navigate to [OK], then press the Enter button to complete the selection.

## **Deleting a Timed Recording:**

- 1. Using the **Jog / Shuttle** to navigate, highlight the **ON/OFF** parameter of the event you wish to delete.
- 2. Press the Enter button to enter the Edit mode.
- 3. Use the **Jog** to select **DEL** from the menu.
- 4. Press the Enter button to confirm the selection and exit the Edit mode.
- 5. Use the **Jog / Shuttle** to navigate to [OK], then press the **Enter** button to remove the selection and exit the menu.

## 4.4 Main Menu ® Record Settings

Use this menu to specify:

- Which video input on the back panel is activated.
- Color or Monochrome recording.
- The record speed during Normal recording.
- The record speed when the unit detects an alarm condition.
- The recorded picture quality.

#### □ Main Menu ® Record Settings ® Video Input

To select a video input, use the **Jog** select either **COMPOSITE VIDEO** or **SVHS VIDEO**.

Composite Video: Video input with BNC style connector.

**SVHS Video:** Y/C video input with 4-pin mini-DIN style connector.

Press the Enter button to confirm the selection and exit the menu.

--OR—

Press the **Menu** button to exit the menu without making changes.

Video Input Color/Mono Normal Record Speed Alarm Record Speed Video Quality

Composite Video

SVHS Video
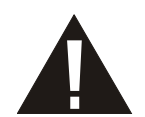

Caution: Do not connect both video inputs at the same time.

### Main Menu Record Settings Color/Mono

This menu sets the recorded video to be in Color or Mono. If you select auto, (default), the unit will auto detect color as before. If you select mono, it will force the recording into monochrome. All recorded and looped video will be monochrome. Use the **Jog** to select **Auto** Or **Mono**.

Auto Mono

Press the Enter button to confirm the selection and exit the menu.

--OR—

Press the Menu button to exit the menu without making changes.

### □ Main Menu ® Record Settings ® Normal Record Speed

Use the Jog to select the desired Normal Record Speed.

#### Normal Record Speeds:

**NTSC:** 60, 30, 20, 10, 5, 3, 2, 1, 0.5, 0.2, 0.1, 0.0.

**PAL:** 50, 25, 17, 10, 5, 3, 2, 1, 0.5, 0.2, 0.1, 0.0.

When the Normal Record Speed is set to 0.0, the unit will only record while an alarm is active.

Press the Enter button to confirm the selection and exit the menu.

--OR—

Press the Menu button to exit the menu without making changes.

### Main Menu Record Settings Alarm Record Speed

Use the Jog to select the desired Alarm Record Speed.

#### Alarm Record Speeds:

**NTSC:** 60, 30, 20, 10, 5, 3, 2, 1, 0.5, 0.2, 0.1.

**PAL:** 50, 25, 17, 10, 5, 3, 2, 1, 0.5, 0.2, 0.1.

Press the Enter button to confirm the selection and exit the menu.

--OR—

Press the **Menu** button to exit the menu without making changes.

| Normal Record Speed |
|---------------------|
| Pictures Per Second |
| 5p                  |

| Alarm Record Speed  |
|---------------------|
| Pictures Per Second |
| 60p                 |

### □ Main Menu ® Record Settings ® Video Quality

Use the **Jog** to select the desired Record Quality. Select High, Med, Standard, or Custom.

Higher record qualities use lower compression, requiring more disk space. Selecting Custom allows you to set a custom file size from 13.0k to 33k.

Press the Enter button to confirm the selection and exit the menu.

--OR—

Press the **Menu** button to exit the menu without making changes.

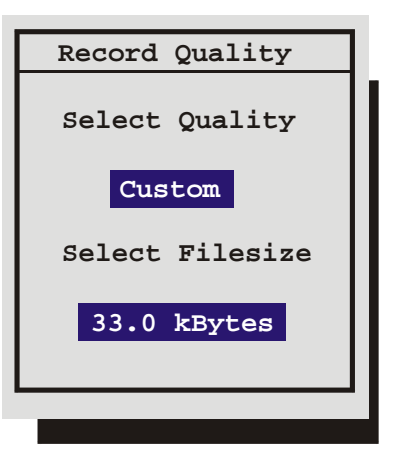

Current Time / Date

Playback Time / Date

Record Capacity Archive Status

Last Alarm

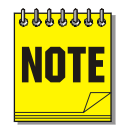

**Note:** The option to select a **Custom** file size is only available when the **Multiplexer Format** is set to **None**. Multiplexer Format is located in the **Advanced Menu**.

## 4.5 Main Menu ® Display Settings

Use this menu to specify what status information will be displayed on the primary monitor. Select On or Off, for the following items.

- The current time and date.
- The remaining amount of time before the hard disk runs out of record space.
- The Archive Status.
- The time and date of the last alarm.
- During Playback, the time and date the recording was made.

### □ Main Menu ® Display Settings ® Current Time / Date

To display the current Time and Date near the upper right hand corner of the primary monitor, select **ON**. Use the **Jog** to select **On** or **Off**.

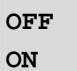

Press the **Enter** button to confirm the selection and exit the menu.

--OR—

Press the **Menu** button to exit the menu without making changes.

#### 

Select **ON**, to display the amount of time remaining before the hard disk runs out of record space. The data is displayed near the upper left hand corner of the primary monitor. The unit displays the Record Capacity with two measures of time, and switches automatically depending on the amount of time remaining:

OFF ON

- Days and Hours
- Hours and Minutes
- Minutes and Seconds

Use the **Jog** to select **ON** or **OFF**.

Press the Enter button to confirm the selection and exit the menu.

--OR—

Press the Menu button to exit the menu without making changes.

### Main Menu Display Settings Archive Status

To display the archive status near the upper center of the screen on the primary monitor, select **on**. The unit will display either:

- ARCHIVE NOT CONNECTED.
- ARCHIVE READY.
- ARCHIVE NOT READY.

Use the **Jog** to select **ON** or **OFF**.

Press the **Enter** button to confirm the selection and exit the menu.

--OR—

Press the **Menu** button to exit the menu without making changes.

#### Main Menu Display Settings R Last Alarm

To display the time and date of the last alarm, near the upper right hand corner of the primary monitor, select **On**. The unit will display **NONE** if there is no previous record of an alarm.

Use the **Jog** to select **On** or **Off**.

Press the Enter button to confirm the selection and exit the menu.

--OR—

Press the **Menu** button to exit the menu without making changes.

### □ Main Menu <sup>®</sup> Display Settings <sup>®</sup> Playback Time / Date

To display the time and date the recording was made (during playback) select **On**. The data is displayed near the upper right hand corner of the screen.

Use the **Jog** to select **On** or **Off**.

Press the **Enter** button to confirm the selection and exit the menu.

--OR—

Press the Menu button to exit the menu without making changes.

OFF ON

OFF ON

Use this menu to:

- Select data to be archived and begin archiving process.
- Restore data from archive device. •
- Enable background archiving. •

4.6 Main Menu ® Archive Setup

- Enable or Disable QuickWave Setup.
- Specify how the unit will handle overwrite issues when the . archive medium becomes full.
- Erase the archived data.

#### 

The Selective Archive feature allows the user to archive recorded data from the hard disk onto a CD. DAT, AIT, RAID, or DVSe. See the Archiving Addendum for details about using archive devices.

The Archive Search Filters menu allows the user to search the hard disk for recorded events, such as an alarm condition, or a previous recording session, then select events to be archived for later viewing. For example, each time Record mode is activated, it is considered a separate recording session.

TARGET: Not Ready

Use this menu to specify:

- The Start and Stop date of • the search.
- The Start and Stop time the search.
- Which cameras to sear exclusively.
- To search for recorded alarms.

This menu also provides informatio the status of the archive device.

|      | Start                              | Stop          |
|------|------------------------------------|---------------|
| e of | DATE: 12/25/00 [ ]                 | 01/01/01 [ ]  |
|      | (MM/DD/YY)                         | (MM/DD/YY)    |
| ch   | Start                              | Stop          |
|      | TIME: 11:11:21 [ ]                 | 12:34:34 [ ]  |
|      |                                    |               |
|      | 1 2 3 4 5<br>CAMERA: [][][][][][][ | 678<br>]]]]]] |
|      | ALARM: [ ]                         |               |
|      | [CANCEL] [S                        | TART SEARCH]  |
|      |                                    |               |

Archive Search Filters

Selective archive Restore from archive Background archive Quickwave Setup

Archive Overwrite Mode

Erase Archive Medium

To display the Record/Playback Speed, near the upper right hand corner of the primary monitor, select on.

Use the Jog to select On or Off.

Press the Enter button to confirm the selection and exit the menu.

Press the **Menu** button to exit the menu without making changes.

--OR---

Kalatel DSR-1000eZ

OFF ON

### **Searching for All Recorded Events**

Using the **Shuttle** to navigate, highlight [**START SEARCH**], then press the **Enter** button. The Archive Search Results window will appear. For information about selecting a recorded event, see **Selecting** from the Archive Search Results, in this section.

### **Specifying Search Parameters**

### Selecting a Start and Stop Date

- 1. Using the **Shuttle** to navigate, highlight the **DATE** parameter, then press the **Enter** button. The unit will enter Edit mode.
- 2. Use the **Jog** to change the start and stop date values. Use the **Shuttle** to navigate among the different parameters.
- 3. To activate the start or stop date parameter, use the **Jog** to place an [x] in the check box.
- 4. Press the Enter button at any time to exit Edit mode.

### Selecting a Start and Stop Time

- 1. Using the **Shuttle** to navigate, highlight the **TIME** parameter, then press the **Enter** button. The unit will enter Edit mode.
- 2. Use the **Jog** to change the start and stop time values. Use the **Shuttle** to navigate among the different parameters.
- 3. To activate the start or stop time parameter, use the **Jog** to place an **[x]** in the check box.
- 4. Press the Enter button at any time to exit Edit mode.

### **Selecting Cameras to Search**

- 1. Using the **Shuttle** to navigate, highlight the **CAMERA** parameter, then press the **Enter** button. The unit will enter Edit mode.
- 2. Use the **Shuttle** to navigate among the different cameras.
- 3. Use the **Jog** to select a camera (or cameras) by placing an **[x]** in the check box.
- 4. Press the Enter button at any time to exit Edit mode.

#### **Searching for Recorded Alarms**

- 1. Using the **Shuttle** to navigate, highlight the **ALARM** parameter, then press the **Enter** button. The unit will enter Edit mode.
- 2. Use the **Jog** to activate the alarms search, by placing an [x] in the check box.
- 3. Press the Enter button at any time to exit Edit mode.

### Starting the Search

Using the **Shuttle** to navigate, highlight the [**START SEARCH**] parameter, then press the **Enter** button. The Archive Search Results menu will appear.

| Archive Search Results |            |                 |          |        |       |
|------------------------|------------|-----------------|----------|--------|-------|
|                        | Start Date | Start Time      | Size (ME | ;)     |       |
| 000                    | 11/28/2000 | 17:52:14        | 26842    | []     |       |
| 001                    | 11/29/2000 | 09:35:20        | 2062     | []     |       |
| 002                    | 11/29/2000 | 10:00:04        | 278      | [x]    |       |
| 003                    | 11/29/2000 | 10:03:25        | 66       | [x]    |       |
|                        |            |                 |          |        |       |
|                        |            |                 |          |        |       |
|                        |            |                 |          |        |       |
|                        |            |                 |          |        |       |
|                        |            | Se              | lected [ | 383    | ](MB) |
|                        | Avai       | lable on Target | Medium [ | 652    | ](MB) |
| "ENTER" to             | play       | "SE             | ARCH" to | archiv | re    |

#### Selecting from the Archive Search Results

- 1. Use the **Jog** to navigate, highlighting the recorded event you wish to select
- 2. Use the **Shuttle** to select a recorded event by placing an **[x]** in the check box.

### **Starting the Archive Process**

To begin archiving, press the **Search** button. The Archiving progress bar will appear. Press the **Enter** button to cancel archiving at any time.

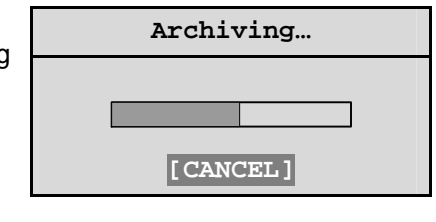

When the unit is finished archiving this message box will appear. Press the **Enter** button to acknowledge the message and complete the archiving process.

| Message              |  |  |  |  |
|----------------------|--|--|--|--|
| Archiving completed. |  |  |  |  |
| [ OK ]               |  |  |  |  |

### □ Main Menu ® Archive Setup ® Restore From Archive

The DSR-1000eZ supports data restoration to the hard disk from an archive device. Data may be restored from a DAT, AIT, RAID, or DVSe. See the Archiving Addendum for details about using archive devices. The DSR-1000eZ does allow the user to search the archived data for recorded events, such as an alarm condition, or a previous recording session.

| Use this to specify:                                           | Restore Search Filters                       |                      |  |
|----------------------------------------------------------------|----------------------------------------------|----------------------|--|
| <ul> <li>The Start and Stop date of<br/>the search.</li> </ul> | Start<br>DATE: 12/25/00 [ ]                  | Stop<br>01/01/01 [ ] |  |
| • The Start and Stop time of                                   | (MM/DD/YY)                                   | (MM/DD/YY)           |  |
| the search.                                                    | Start                                        | Stop                 |  |
| <ul> <li>Which cameras to search<br/>exclusively.</li> </ul>   | TIME: 11:11:21 [ ]                           | 12:34:34 [ ]         |  |
| <ul> <li>To search for recorded<br/>alarms.</li> </ul>         | 1 2 3 4 5 6 7 8<br>CAMERA: [][][][][][][][]] |                      |  |
|                                                                | ALARM: [ ]                                   |                      |  |
|                                                                | [CANCEL] [SI                                 | CART SEARCH]         |  |
|                                                                | [CANCEL] [SI                                 | ART SEARCH]          |  |

### Searching for All Recorded Events

Using the **Shuttle** to navigate, highlight [**START SEARCH**], then press the **Enter** button. The Restore Search Results window will appear.

### **Specifying Search Parameters**

#### Selecting a Start and Stop Date

- 1. Using the **Shuttle** to navigate, highlight the **DATE** parameter, then press the **Enter** button. The unit will enter Edit mode.
- 2. Use the **Jog** to change the start and stop date values. Use the **Shuttle** to navigate among the different parameters.
- 3. To activate the start or stop date parameter, use the **Jog** to place an **[x]** in the check box.
- 4. Press the Enter button at any time to exit Edit mode.

### Selecting a Start and Stop Time

- 1. Using the **Shuttle** to navigate, highlight the **TIME** parameter, then press the **Enter** button. The unit will enter Edit mode.
- 2. Use the **Jog** to change the start and stop time values. Use the **Shuttle** to navigate among the different parameters.
- 3. To activate the start or stop time parameter, use the **Jog** to place an **[x]** in the check box.
- 4. Press the Enter button at any time to exit Edit mode.

### Selecting Cameras to Search

- 1. Using the **Shuttle** to navigate, highlight the **CAMERA** parameter, then press the **Enter** button. The unit will enter Edit mode.
- 2. Use the **Shuttle** to navigate among the different cameras.
- 3. Use the **Jog** to select a camera (or cameras) by placing an **[x]** in the check box.
- 4. Press the Enter button at any time to exit Edit mode.

### Searching for Recorded Alarms

- 1. Using the **Shuttle** to navigate, highlight the **ALARM** parameter, then press the **Enter** button. The unit will enter Edit mode.
- 2. Use the **Jog** to activate the alarms search, by placing an [x] in the check box.
- 3. Press the Enter button at any time to exit Edit mode.

### Starting the Search

Using the **Shuttle** to navigate, highlight the [**START SEARCH**] parameter, then press the **Enter** button. The Restore Search Results menu will appear. Please note that restoring data indicated in this menu is not currently supported on the DSR-1000eZ unit.

| Restore Search Results |            |                 |           |        |       |
|------------------------|------------|-----------------|-----------|--------|-------|
|                        | Start Date | Start Time      | Size (MB  | •)     |       |
| 000                    | 11/29/2000 | 10:00:04        | 279       | [x]    |       |
| 001                    | 11/29/2000 | 10:03:25        | 67        | [x]    |       |
|                        |            |                 |           |        |       |
|                        |            |                 |           |        |       |
|                        |            |                 |           |        |       |
|                        |            |                 |           |        |       |
|                        |            |                 |           |        |       |
|                        |            | Se              | elected [ | 383    | ](MB) |
|                        | Avai       | lable on Target | Medium [  | 652    | ](MB) |
| "ENTER" to             | play       | "SE             | ARCH" to  | restor | e     |

Press the **Menu** button to exit the menu.

### **D** Main Menu ® Archive Setup ® Background Archive

With the Background Archiving Feature turned ON, the unit archives recorded data automatically. Data is recorded to both the hard disk and the archiving device simultaneously.

The unit cannot Background Archive when the unit is recording at its highest record speed.

Use the Jog to select ON of OFF.

Press the **Enter** button to confirm the selection and exit the menu.

--OR—

Press the **Menu** button to exit the menu without making any changes.

### Main Menu Archive Setup QuickWave Setup

This feature provides the option of having the QuickWave software written to any CDs that are created. This allows the CD to be read on any PC without installing software. Select ON to enable, OFF to disable. Please see the WaveReader Manual that came with this unit for more information.

OFF ON

OFF

ON

For future use only.

### □ Main Menu ® Archive Setup ® Erase Archive Medium

To erase the archived data, press the **Enter** button. The Erasing Media progress bar will appear. Press the **Enter** button to cancel archiving at any time.

This feature is not available when archiving to a CD-R device.

Erasing Media...

When the unit is finished erasing the data, this message box will appear. Press the **Enter** button to acknowledge the message and complete the deleting process.

| Message                |  |
|------------------------|--|
| Archive medium erased. |  |
| [OK]                   |  |

## 4.7 Main Menu ® Advanced Menu

To access the Advanced menu:

- 1. Select **ADVANCED MENU** from the Main menu, then press the **Enter** button. The Password Box will appear.
- 2. Enter the Advanced menu password. Use the **Jog** to select a character, then use the **Enter** button to complete the selection, and move to the next character.
- **3.** Pressing the **Enter** button on the last character will complete the password selection and the unit will display the Advanced menu.

| Password Box |                     |  |
|--------------|---------------------|--|
| Please       | Enter The Password! |  |

# **5** INSTALLER PROGRAMMING

For security reasons, a password is provided to limit access to the Advanced menu. For instructions about entering the Advanced menu, see section **4.7 Main Menu ®** Advanced Menu, on page 4-15.

### 5.1 Advanced Menu ® Disk Overwrite Mode

Use this menu to specify how the unit will handle disk overwrite issues once the hard disk becomes full.

The unit handles disk overwrite issues in three ways:

- No Overwrite.
- Overwrite Once.
- Continuous Overwrite.

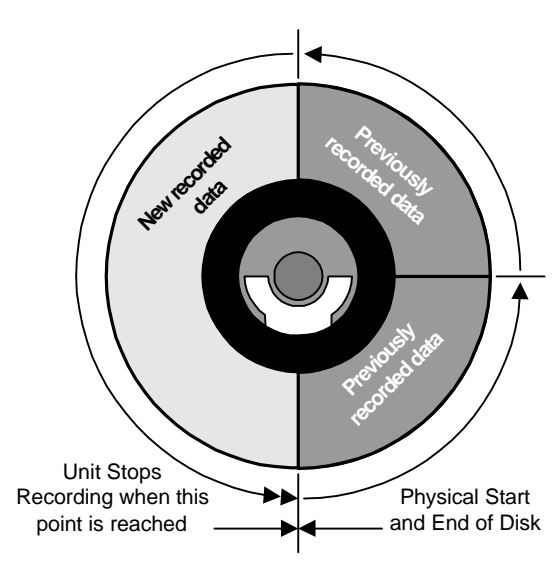

No Overwrite Mode

### **Advanced Menu ® Disk Overwrite Mode ® No Overwrite**

Functions of No Overwrite mode:

- Recording always starts at end of last recording.
- Recording stops when end of disk is reached (when disk is full).
- When the end of the disk is reached, the unit displays an on-screen message indicating that the disk is full, and the unit has stopped recording. User must acknowledge the on-screen message by pressing the **Enter** button.
- Unit will not record over previously recorded data. To continue recording, the data must be erased (or deleted) in the Advanced ® Disk Maintenance menu.

Disk Overwrite Mode

Select Mode

Continuous Overwrite

### **Advanced Menu ® Disk Overwrite Mode ® Overwrite Once**

Functions of Overwrite Once mode:

- Recording always starts at end of last recording.
- The unit overwrites all previously recorded data.
- Recording stops before the unit overwrites any of the new recorded data (data from the current record session).
- When the end of the disk is reached, the unit displays an on-screen message indicating that the disk is full, and the unit has stopped recording. User must acknowledge the on-screen message by pressing the **Enter** button.
- The unit will continue recording again when the user presses the **Record** button.

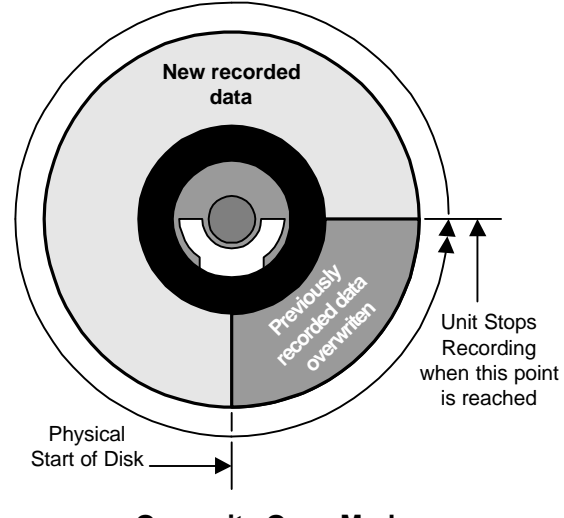

**Overwrite Once Mode** 

### □ Advanced Menu ® Disk Overwrite Mode ® Continuous Overwrite

Functions of Continuous Overwrite mode:

- Recording always starts at end of last recording.
- The unit overwrites all previously recorded data.
- The unit overwrites new recorded data (data from the current record session).
- Unit never stops recording.
- Record Capacity display will not count down.

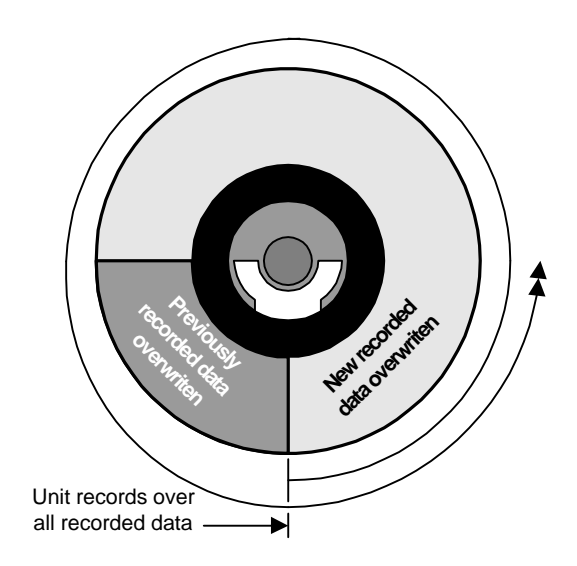

**Continuous Overwrite Mode** 

### 5.2 Advanced Menu ® Disk Maintenance

The user can have previously recorded information:

- Deleted (with the possibility of restoring it).
- Undeleted (restored if it has not yet been overwritten).
- Erased (removed with no possibility of restoring it).

Delete Undelete Erase

#### Advanced Menu ® Disk Maintenance ® Delete

To begin deleting the disk, use the Jog to select DELETE, then press the Enter button. The Deleting Disk menu will appear. The unit will begin deleting the oldest recorded information immediately.

To stop the delete process, select [CANCEL] by pressing the Enter button.

Data that was deleted before [CANCEL] was selected will remain deleted unless **UNDELETE** is selected.

#### Advanced Menu B Disk Maintenance B Undelete

To restore information that was previously deleted, use the Jog to select UNDELETE, then press the Enter button.

To stop the restore process, select [CANCEL] by pressing the Enter button.

#### Advanced Menu ® Disk Maintenance ® Erase

#### Caution: Erasing the disk removes recorded data without the possibility of restoring it.

To begin erasing the disk, use the Jog to select ERASE, then press the Enter button. The Erase Disk Warning box will appear. Select [CANCEL] to return to the previous menu or [OK] to continue.

| Erase Disk                           |   |  |
|--------------------------------------|---|--|
| All data will be permanently erased! |   |  |
| Do You want to continue?             |   |  |
| [CANCEL] [OK]                        | L |  |
|                                      |   |  |

To stop the erasing process, select [CANCEL] by pressing the Enter button.

Data that was erased before [CANCEL] was selected will remain deleted permanently.

### 5.3 Advanced Menu ® Audio Record Setting

Use this menu to:

0150-0238B

Enable or Disable the audio recording capability of the DSR.

Audio Limitations: To record audio at least one the unit's video inputs must be set to record video at a rate of 1pps or faster.

| Deleting Disk |  |  |
|---------------|--|--|
|               |  |  |
| [CANCEL]      |  |  |

| Undeleting Disk |  |  |
|-----------------|--|--|
|                 |  |  |
| [CANCEL]        |  |  |

Erasing Disk ...

[CANCEL]

OFF

ON

### 5.4 Advanced Menu ® Auto Delete Mode

Configuring the unit with the Auto Delete mode from 7 to 99 days prevents the unit from displaying or archiving any data that is more than the selected number of days old. This feature may be required by law in some jurisdictions, please consult with the local authorities. Use the **Jog** to select from 7-99 **Days** or **OFF**.

Press the Enter button to implement the selection.

If the selection is altered from what was previously selected, the confirmation menu will appear.

Rotate the **Shuttle** to select **Yes** or **NO**.

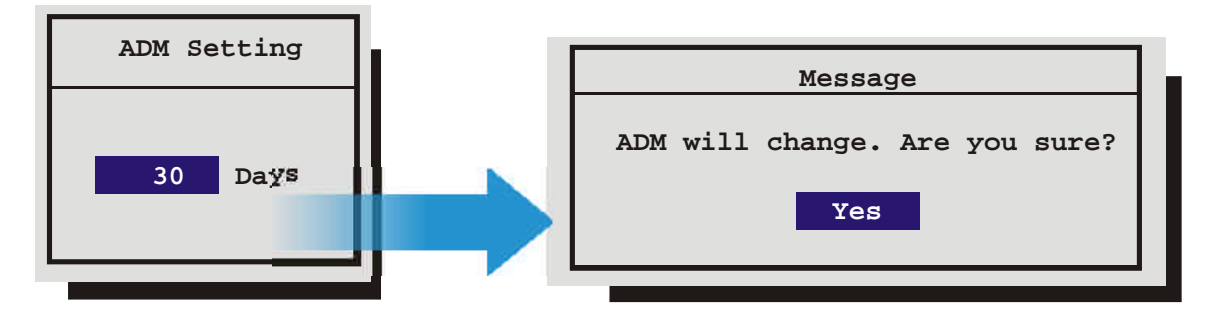

### 5.5 Advanced Menu ® Communications

Use thus menu to specify:

- The data transfer rate for the RS-232 serial port.
- The units Ethernet network connection settings (Ethernet units only).
- The Modem connection settings.

### **Advanced Menu ® Communications ® Baud Rate**

| Use the <b>Jog</b> to select the Baud Rate.                           | 1200  | Baud |
|-----------------------------------------------------------------------|-------|------|
| Press the Enter button to confirm the selection and exit the menu.    | 2400  | Baud |
| OR—                                                                   | 4800  | Baud |
|                                                                       | 9600  | Baud |
| Press the <b>Menu</b> button to exit the menu without making changes. | 19200 | Baud |
|                                                                       | 38400 | Baud |
|                                                                       | 57600 | Baud |

### **Advanced Menu ® Communications ® Ethernet Settings**

An Ethernet session is an active network connection between a PC and the unit, with the user viewing live camera images or accessing data stored on the hard disk. Only available on ethernet models.

When Ethernet is first selected, this warning box will appear.

Select or to continue.

| Message |   |         |      |        |    |     |        |         |
|---------|---|---------|------|--------|----|-----|--------|---------|
| Warning | - | Machine | will | reset  | if | any | values | change! |
|         |   |         |      | [ OK ] |    |     |        |         |

Baud Rate Ethernet Settings Modem Settings Use this menu to configure the Ethernet communications settings. Select from the following:

Hostname: Not selectable. Pulled from the systems serial number.

Ethernet: Select Enable or Disable.

**DHCP:** Select Enable or Disable. Enables dynamic IP addressing. When DHCP is enabled, the IP address, Subnet Mask, Gateway, and Server fields are dynamically addressed.

**Name Service:** Select from Disable or WINS. Enabling WINS registers the hostname and IP address within the current Network. This ensures that you can connect to the DSR by hostname within the network.

**IP Address / Subnet Mask / Gateway:** Consult with a qualified Network Administrator or an MIS professional to configure these settings if DHCP is not enabled.

**Primary Name Server / Backup Name Server:** The IP addresses of the Primary and Backup Name Servers. Not required if DHCP is enabled.

**Print Server:** Enter the Print Servers IP address to enable the Print Image operation (Function and Zoom).

**TCP MTU Size:** Select from Standard, 1400, and 1200. The MTU describes the maximum possible TCP packet size. Standard (1500) is optimal for most ethernet network environments.

| Ethernet            | Settings         |
|---------------------|------------------|
| Hostname            | : V201F04310209  |
| Ethernet            | : Enable         |
| DHCP                | : Disable        |
| Name Service        | : Disable        |
| IP Address          | : 3. 18.173. 60  |
| Subnet Mask         | : 255.255.254. 0 |
| Gateway             | : 3. 18.172. 1   |
| Primary Name Server | : 3. 18.173. 12  |
| Backup Name Server  | : 3. 18.173. 13  |
| TCP MTU Size        | : Standard       |
|                     |                  |
| [CANCEL]            | [OK]             |

#### How the unit handles an Ethernet session

At the start of an Ethernet session, the unit locks out its own front panel and disables all RS-232 and RS-485 communications. During the Ethernet session, the unit can only be accessed remotely, using the WaveReader software. When the Ethernet session ends, the unit re-enables the RS-232 and RS-485 communications and unlocks the front panel.

Playback stops when an Ethernet session is started. Playback will not be re-activated automatically when the Ethernet session ends.

### **Advanced Menu ® Communications ® Modem Settings**

The default modem string (shown below) is for use with Hayes Accura 56k, Diamond Supra Express 56k, and 5686 US Robotics modems in their default conditions. Consult with the modem manual

before attempting to make any changes. It is strongly recommended that the modem initialization string only be modified by a qualified technician.

To enable modem communication select enable in the Modem Status field.

To modify the modem settings follow the steps below.

| Modem Settings                                       |
|------------------------------------------------------|
| Modem Status : DISABLE                               |
| Modem Init String : AT&F1&K3M0E1Q0V1S0=0&R2&C1&D0&H1 |
|                                                      |
| [Default Modem String] [CANCEL] [OK]                 |

- 1. With the Modem Init String highlighted, press the **Enter** button to enter the Edit mode. The character bank will appear in the center of the menu.
- 2. Press the **Sequence** button to select the desired character bank.
- 3. Rotate the **Shuttle** to navigate the Modem Init String.
- 4. Rotate the **Jog** to select a character from the character bank.
- 5. Use the **Number 2** button or rotate the **Shuttle** to insert the desired character from the character bank into the Modem Init String and advance to the next character.
- 6. Use the **Number 1** button to insert a blank character.
- 7. When finished, press the Enter button.
- 8. To save the changes and reboot, select **OK**, then press the **Enter** button. The unit will only reboot if changes were made to the Modem Init String.
- 9. To exit the menu without making changes, select **Cancel**, then press the **Enter** button. Pressing the **Menu** button also exits the menu without making changes.

### 5.6 Advanced Menu ® Multiplexer Format

The DSR-1000eZ is compatible with several different brands of multiplexers. Use this menu to specify the Playback format of the multiplexer. If the unit not connected to a multiplexer, select **NONE**.

Use the **Jog** to select the Multiplexer format.

Press the Enter button to confirm the selection and exit the menu.

--OR—

Press the Menu button to exit the menu without making changes.

**Note:** The DSR-1000eZ can auto detect the camera type connected (NTSC or PAL). The Navco multiplexer is only available on NTSC units. Certain menu items may be grayed out and unavailable under certain circumstances. The Vista VLM is grayed on the menu to the right because the DSR-1000eZ has auto detected that an NTSC input signal is connected.

### 5.7 Advanced Menu ® Adjust Picture

Use this menu to specify the Brightness, Contrast, and Saturation of the video input. Adjustments made to the video input will alter the recorded image.

### **Advanced Menu ® Adjust Picture ® Adjust Brightness**

Use this menu to increase or decrease the brightness of the image.

- 1. Use the **Shuttle** to navigate to the numbers.
- 2. Use the Jog to increase or decrease to brightness.
- 3. To Save the changes and Exit the menu: Use the Shuttle to select [OK], then press the Enter button.

--OR—

4. To Exit the menu without making changes: Use the Shuttle to select [CANCEL], then press the Enter button.

Kalatel DSR-1000eZ

Adjust Brightness
050
[CANCEL] [OK]

None Kalatel Robot DM Philips Pelco Sanyo Philips REO Navco ATV ATV QSP Vista VLM QSI 1700 Diebold Panasonic

Brightness

Contrast Saturation

# Advanced Menu Adjust Picture Adjust Contrast Use this menu to increase or decrease the contrast of the image.

- 1. Use the **Shuttle** to navigate to the numbers.
- 2. Use the Jog to increase or decrease to contrast.
- 3. To Save the changes and Exit the menu: Use the Shuttle to select [OK], then press the Enter button.

--OR-

4. To Exit the menu without making changes: Use the Shuttle to select [CANCEL], then press the Enter button.

### Advanced Menu R Adjust Picture Adjust Saturation

Use this menu to increase or decrease the saturation of the image. Saturation refers to the amount of color displayed in the image.

- 1. Use the **Shuttle** to navigate to the numbers.
- 2. Use the Jog to increase or decrease to saturation.
- 3. To Save the changes and Exit the menu: Use the Shuttle to select [OK], then press the Enter button.

--OR—

4. To Exit the menu without making changes: Use the Shuttle to select [CANCEL], then press the Enter button.

## 5.8 Advanced Menu ® Front Panel Lock

Use this menu to Lock or Unlock the front panel.

Use the **Jog** to select UNLOCK KEYBOARD OF LOCK KEYBOARD.

Press the **Enter** button to confirm the selection and exit the menu.

--OR—

Press the **Menu** button to exit the menu without making changes.

## 5.9 Advanced Menu ® Factory Settings

Use this menu to enter the Factory Password, and restore the unit to the factory defaults.

Use the **Jog** to select a character, then use the **Enter** button to complete the selection, and move to the next character.

Pressing the **Enter** button on the last character will complete the password selection and return the unit to the factory default configuration.

| Adjust C | ontrast |
|----------|---------|
| 05       | 0       |
|          |         |
| [CANCEL] | [OK]    |

| Adjust  | Saturation |
|---------|------------|
|         | 050        |
|         |            |
| [CANCEI | ] [OK]     |

Unlock Keyboard Lock Keyboard

| Password Box                      |  |    |  |  |  |  |  |  |
|-----------------------------------|--|----|--|--|--|--|--|--|
| Please Enter The Factory Password |  |    |  |  |  |  |  |  |
|                                   |  | 0- |  |  |  |  |  |  |

### 5.10 Advanced Menu ® Change Password

Use this menu to change the Advanced Menu Password.

Use the **Jog** to select a character, then use the **Enter** button to complete the selection, and move to the next character.

Pressing the **Enter** button on the last character will open the Confirmation Box.

Re-enter the New password.

Pressing the **Enter** button on the last character will complete the password selection.

| Please | Re-Enter | The | Password |  |
|--------|----------|-----|----------|--|
|        | 0        | -   |          |  |
|        |          |     |          |  |

Confirmation Box

Message

The New Password Has Been Accepted!

[OK]

If the password in the Confirmation Box **matches** the password from the Password box, this message will appear.

Press the **Enter** button to select [OK] and exit the menu.

If the password in the Confirmation Box **does not match** the password from the Password box, this message will appear.

Press the **Enter** button to select [OK] and exit the menu.

## 5.11 Advanced Menu ® Languages

Use this menu to select the language the DSR will display.

# 5.12 Advanced Menu ® Firmware Upgrade

Use this menu to Flash upgrade the DSR via the RS232 Serial port. The preferred method to upgrade the unit is via the ethernet using the built-in WaveBrowser (See section 6).

| Message     |                    |  |  |  |  |  |  |
|-------------|--------------------|--|--|--|--|--|--|
| The Passwor | d Was Not Changed! |  |  |  |  |  |  |
|             | [ OK ]             |  |  |  |  |  |  |

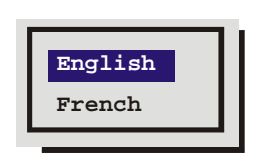

Password Box

Enter A New Password

0----

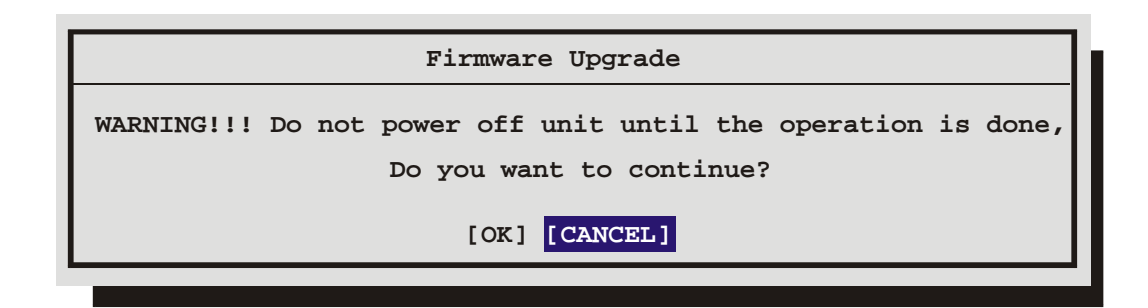

To upgrade the DSR from this menu requires the following items:

- A PC connected to the DSR via the serial port with a null modem cable.
- The WinFlash program.
- The upgrade file.

For further information and for obtaining the upgrade files and WinFlash program please contact GE Interlogix Technical Support at 1-800-469-1676.

Selecting [OK] will put the DSR-1000eZ into Firmware Upgrade mode. The unit may now be programmed using WinFlash. The Operation may be cancelled by powering off the unit, as long as WinFlash **has not started**.

Once WinFlash has started, any interruption can permanently damage the DSR-1000eZ. After a successful upgrade the DSR-1000eZ will automatically reboot with the new firmware.

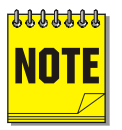

**Note:** The unit must be in **STOP** mode before going into **UPGRADE** mode.

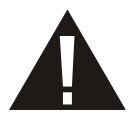

**Caution:** Do not remove power from the DSR-1000eZ after WinFlash has started.

A successful upgrade can be verified by opening the **About** box and checking the date and checksum of the upgrade firmware.

The DSR has an integrated WebBrowser interface. The WaveBrowser option allows the user to view video from any ethernet connected DSRs with software version 2.07 or above.

**NOTE** For WaveBrowser to function properly, certain ActiveX controls must be set correctly. To setup the ActiveX controls:

- 1. Click on the Tools  $\rightarrow$  Internet Options Menu in Internet Explorer.
- 2. Click on the Security tab.
- 3. Select Local Intranet for the Web Content Zone.
- 4. Click on the Custom Level button.
- 5. Ensure that both Download unsigned ActiveX controls and Initalize and Script ActiveX controls not marked as Safe are set to Prompt.
- 6. Click the OK button.
- 7. Click on the Yes button in the Warning message.
- 8. Click the OK button in the Internet Options window.

#### To access the web interface:

- 1. Launch Internet Explorer (version 5.5 or later) on any local Internet connected PC or laptop.
- 2. Type in the DSR's IP address or hostname in the address field and press enter. The Enter Network Password box should appear.
- 3. Enter the correct Username and Password in their respective fields (the default username and password is admin). Click the OK button.
- 4. The WaveBrowser window should appear. Type the IP address in the IP Address Field and click the Connect button.

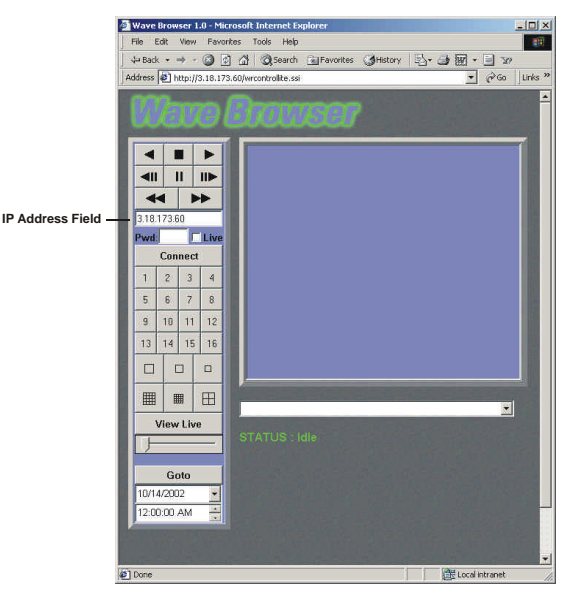

### 6.1 WaveBrowser Overview and Controls

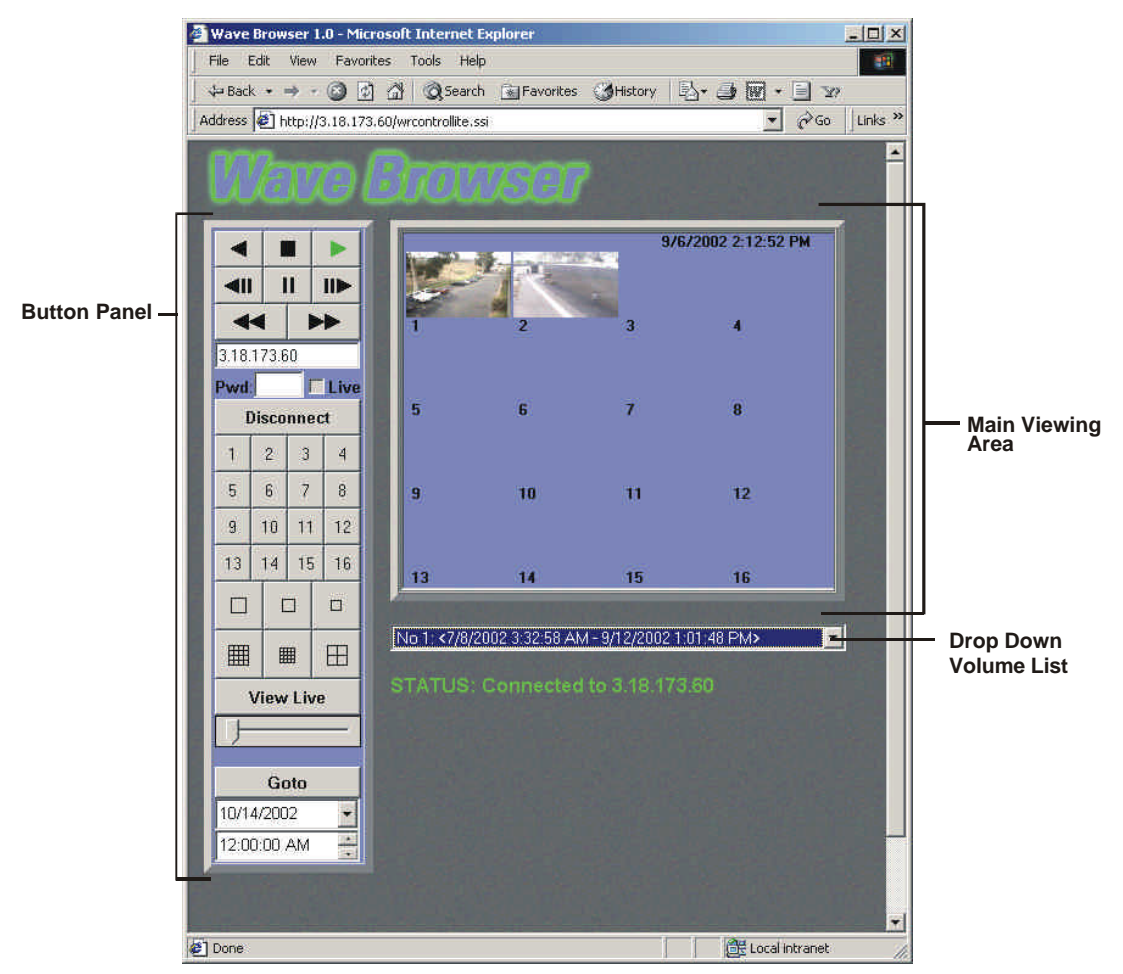

The Main program window consists of the following areas:

- The Main Viewing Area: The large blue area.
- The Button Panel: The left side of the window.
- The Drop Down Volume List: Allows the selection of available Disk volumes.

### The Main Viewing Area

Pictures are displayed in this area in Multi-Camera, and Single-Camera formats. Picture display order is according to the information encoded by the unit used to create the original video data file.

Choose from the following displays:

- 16-way Multiscreen Display (Large and Medium)
- 4-way Display
- Single Camera Display Large
- Single Camera Display Medium
- Single Camera Display Small

### The Button Panel

- 1. Play Backward button: Click on this button to playback video in reverse.
- **2. Stop button:** Click on this button to halt all playback operations. The Play Pointer Slider Bar moves to the start of data.
- 3. Play Forward button: Click on this button to playback video.
- 4. Single Frame Rewind button: Click on this button to rewind the video a single frame.
- 5. Pause button: Pauses playback until the Pause button is pressed again. Clicking any of the buttons, except Stop will also resume playback. The Play Pointer slider bar stays at the current position while paused.
- 6. Single Frame Advance button: Click on this button to advance the video a single frame.
- 7. Rewind button: Click on this button to perform high-speed reverse playback.
- 8. Fast Forward button: Click on this button to perform high-speed playback.
- 9. IP Address Field: Enter the unit's IP address.
- 10. Password Field: Enter the unit's password, if necessary.
- 11. Live check box: Click in this box to enable live viewing before connecting.
- **12. Connect/Disconnect button:** Click on this button(s) to connect to the unit.
- **13. Number buttons:** Press any of these buttons to call up individual cameras for display. When connected to a unit that has more than 16 cameras, click on one of the multiscreen buttons to cycle through the remaining cameras.
- 14. Single Camera Display Size: Choose from Small, Medium, or Large.
- **15. 16-way Multiscreen button:** Choose from a Medium 16-way, or Large 16-way.
- **16. 4-way Multiscreen button:** Selects a Large 4-way display.
- 17. View Live Button: Click on this button while connected to view live video.
- **18. Play Pointer Slider Bar:** The Play Pointer slider bar advances to the right to indicate the playback position on the disk. The user can drag the bar to navigate forward or backward.
- **19. Goto Button:** Click on this button to go to the selected date for the drop down time and date boxes.
- **20. Drop down Date Selection Menu:** Click on this field to display a graphic calendar to select a date to view.
- 21. Time Selection Menu: Click on the Up or Down Arrows to select a specific time to view.

### The Drop Down Volume List Box

Click on the arrow to display a list of available disk volumes on the connected unit. Click on the volume to select.

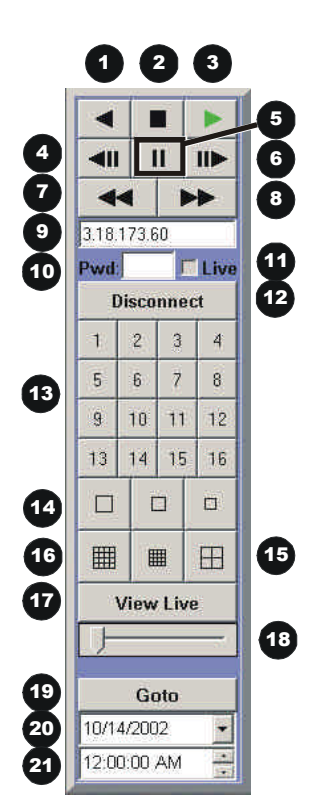

## 6.2 DSR WaveLink

A new feature with DSR software version 2.07 is the DSR WaveLink. This feature allows putting command codes in the URL when calling WaveBrowser to control actions the WaveBrowser is going to perform.

This feature can be used by Web Developers to link various cameras to specific Web content.

### 6.2.1 Functionality

The traditional WaveBrowser URL is http://<IP\_Address>/wrcontrollite.ssi. This URL will start the WaveBrowser in the disconnected state. DSR software version 2.07 supports command codes placed after an underscore after wrcontrollite and before .ssi. In the following example, the options are in bold.

Example: http://3.18.172.230/wrcontrollite\_c=1s=2a=3t=1361959858.ssi.

| Name   | Code       | Description                                                                                                    | Example      |
|--------|------------|----------------------------------------------------------------------------------------------------|--------------|
| Camera | C= <n></n> | Describes either the camera number for<br>fullscreen (1=Camera 1,16=Camera 16)<br>or the type of the multiscreen display (100 =<br>Multiscreen 16 large, 101= Multiscreen 16<br>small, 102= Quad screen) | c=10         |
| Size   | s= <n></n> | For fullscreen camera, describes the size of the display (1=large, 2 =medium, 3= small)                                                                                                    | s=2          |
| Action | a= <n></n> | Describes the action the WaveBrowser has to take:                                                                                                    | a=2          |
|        |            | 0 No action                                                                                                    |              |
|        |            | 1 Normal Connection Play                                                                                                    |              |
|        |            | 2 Normal Connection Live                                                                                                    |              |
|        |            | 3 Normal Connection Goto                                                                                                    |              |
|        |            | 4 Live Connection                                                                                                    |              |
| Time   | t= <n></n> | When action is set to 3 (Goto), the time specifies where to go in number of seconds since 01/01/1960.                                                                                                    | t=1361959858 |

The following table specifies the supported options:

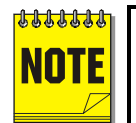

Please Note: When an option is not specified, it will be set to 0.

When a normal connection is requested, but the unit is already connected via a normal connection, the WaveBrowser should open a live connection instead.

The default page, http://<IP\_Address>, does not accept option codes and will open the WaveBrowser in disconnected state.

The example URL from above http://<IP\_Address>/wrcontrollite\_c=1s=2a=3t=1361959858.ssi) requests the WaveBrowser to make a normal connection, play back at 2/27/2003 10:53:32 displaying camera 1 in medium size.

## 6.3 Upgrading the DSR with WaveBrowser

Upgrading the software for the DSR is accomplished via the ethernet port and a PC/Laptop equipped with a web browser.

To properly upgrade the Kalatel DSR the following preconditions must exist:

- 1. The Flash upgrade file and path. This file is obtained by calling Kalatel Technical Support at 1-800-469-1676. When calling, please have the following information available:
  - The model number of the product.
  - The serial number and revision of the product
  - The current firmware version.
  - The date purchased.
  - Symptoms of the unit that might require upgrade.
- 2. The DSR unit connected to a PC equipped with Microsoft Internet Explorer version 5.5 or later via ethernet cable.
- 3. The IP address of the DSR.
- 4. WaveReader software must NOT be connected to the DSR. Please exit all non-essential software on the PC.
- 5. Ensure that the DSR is not currently recording or archiving.

### Follow the steps below to Upgrade the DSR:

- Step 1. Launch the Browser software (Microsoft Internet Explorer 5.5 or later).
- Step 2. Enter the IP address of the DSR in the address field of the Browser followed by **/upgrade.ssi** and press enter. For example if the IP address is 3.18.173.71 type **3.18.173.71/upgrade.ssi**.
- Step 3. The Enter Network Password window should appear. Enter the correct Username and Password in their respective fields. (The default username is admin and the password is admin. It is recommended that the defaults be changed ASAP). Click the OK button. The DSR upgrade page should appear.

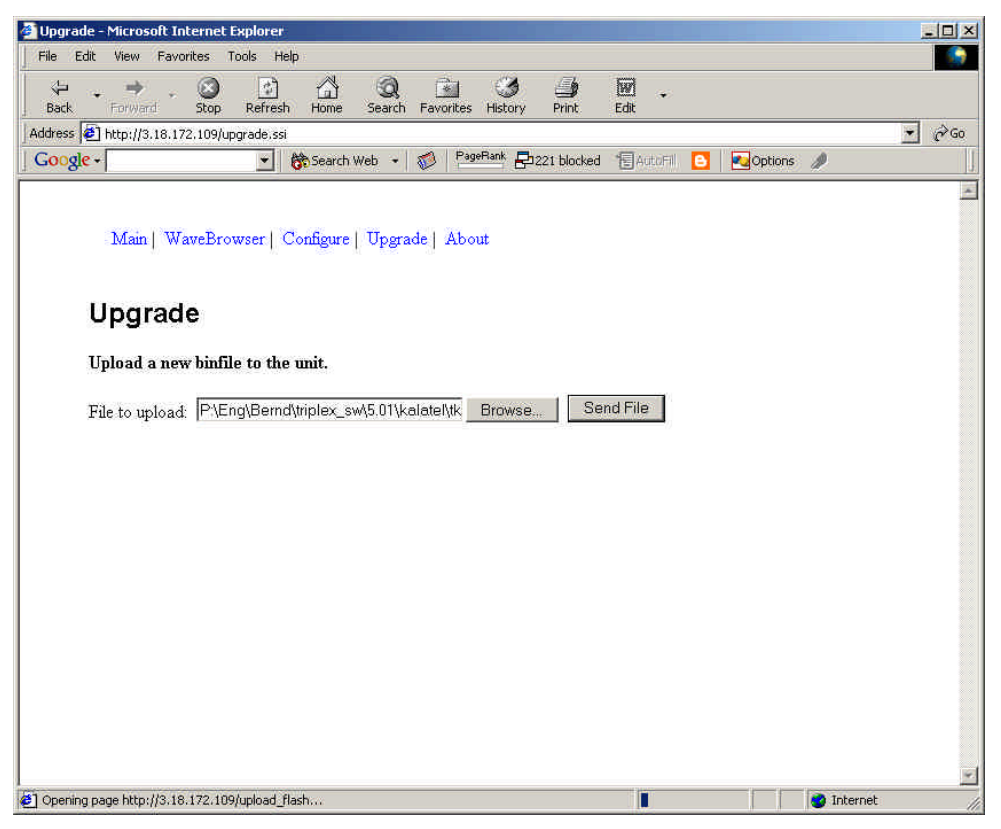

- Step 4. Navigate to the upgrade file using the Browse button or type in the correct path and filename. Click on the Send File button.
- Step 5. Click on the Confirm Button. A progress bar will appear. PLEASE WAIT FOR THE PROGRESS BAR TO FINISH, **THEN WAIT FOR CONFIRMATION!** Click on the Reboot button to restart the unit for changes to take effect. If unsuccessful, download the flash file again and retry the steps 1-6

# 7 RS-232 REMOTE PROTOCOL

The RS-232 protocol command structure uses "Start of Text" ( $S_x$ ) and "End of Text" ( $E_x$ ) characters to identify the beginning and end of command sequences.

The DSR-1000eZ supports the following command sequences:

| Command        | ASCII String                                                 | Bytes in Hexadecimal |  |  |  |
|----------------|--------------------------------------------------------------|----------------------|--|--|--|
| Play Forward   | S <sub>x</sub> <b>PLF</b> E <sub>x</sub>                     | 02 46 50 4C 03       |  |  |  |
| Record         | S <sub>x</sub> <b>REC</b> E <sub>x</sub>                     | 02 52 45 43 03       |  |  |  |
| Stop           | S <sub>x</sub> <b>STO</b> E <sub>x</sub>                     | 02 53 54 4F 03       |  |  |  |
| Pause          | S <sub>x</sub> <b>PAU</b> E <sub>x</sub>                     | 02 50 41 55 03       |  |  |  |
| Fast Forward   | S <sub>x</sub> <b>FWD</b> E <sub>x</sub>                     | 02 46 57 44 03       |  |  |  |
| Rewind         | S <sub>x</sub> <b>REW</b> E <sub>x</sub>                     | 02 52 45 57 03       |  |  |  |
| Frame Forward  | S <sub>x</sub> FAD E <sub>x</sub>                            | 02 46 41 44 03       |  |  |  |
| Frame Reverse  | S <sub>x</sub> <b>RAD</b> E <sub>x</sub>                     | 02 52 41 44 03       |  |  |  |
| Play Reverse   | S <sub>x</sub> <b>RPL</b> E <sub>x</sub>                     | 02 52 50 4C 03       |  |  |  |
| Increase Speed | S <sub>x</sub> <b>ISP</b> E <sub>x</sub>                     | 02 49 53 50 03       |  |  |  |
| Decrease Speed | S <sub>x</sub> <b>DSP</b> E <sub>x</sub>                     | 02 44 53 50 03       |  |  |  |
| Search         | S <sub>x</sub> <b>SEA</b> E <sub>x</sub>                     | 02 53 45 41 03       |  |  |  |
| Up Arrow       | S <sub>x</sub> <b>ARU</b> E <sub>x</sub>                     | 02 41 52 55 03       |  |  |  |
| Down Arrow     | S <sub>x</sub> <b>ARD</b> E <sub>x</sub>                     | 02 41 52 44 03       |  |  |  |
| Left Arrow     | S <sub>x</sub> <b>ARL</b> E <sub>x</sub>                     | 02 41 52 4C 03       |  |  |  |
| Right Arrow    | S <sub>x</sub> <b>ARR</b> E <sub>x</sub>                     | 02 41 52 52 03       |  |  |  |
| Menu           | S <sub>x</sub> <b>MEN</b> E <sub>x</sub>                     | 02 4D 45 4E 03       |  |  |  |
| Enter          | S <sub>x</sub> ENT E <sub>x</sub>                            | 02 45 4E 54 03       |  |  |  |
| Set Clock      | See instructions for setting clock in the following section. |                      |  |  |  |

### **ASCII Command String**

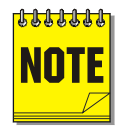

**Note:** All byte values shown in hexadecimal.

### **Setting the Clock**

| Command | 1  | 2  | 3  | 4  | 5  | 6  | 7  | 8  | 9  | 10 |
|---------|----|----|----|----|----|----|----|----|----|----|
| Value   | 02 | 43 | 4C | 4B | 20 | y1 | y2 | 2D | m1 | m2 |
|         |    |    |    |    |    |    |    |    |    |    |
| Command | 11 | 12 | 13 | 14 | 15 | 16 | 17 | 18 | 19 | 20 |
| Value   | 2D | d1 | d2 | 2C | h1 | h2 | ЗA | f1 | f2 | 03 |

The following table shows the command sequence for setting the clock:

This gray cells in the Value row of this table indicate the correct positions for each byte of data in the command string.

Place the hexadecimal value of the desired ASCII character into the command string. Enter a two digit value for the Year, Month, Day, Hour, and Minute into the command string. Each digit is a separate byte. Use the last two digits of the year for the year value (For example, 2001 is entered as 01). Time is always designated in Military Time.

### Example

In this example, 14:39 on December 25, 2000 is used to demonstrate the Set Clock Command String.

|                     | Notation Used in<br>Value Column | ASCII Character of<br>desired Value | Hex Value entered into command string. |
|---------------------|----------------------------------|-------------------------------------|----------------------------------------|
| Year Character #1   | y1                               | 0                                   | 30                                     |
| Year Character #2   | у2                               | 0                                   | 30                                     |
| Month Character #1  | m1                               | 1                                   | 31                                     |
| Month Character #2  | m2                               | 2                                   | 32                                     |
| Day Character #1    | d1                               | 2                                   | 32                                     |
| Day Character #2    | d2                               | 5                                   | 35                                     |
| Hour Character #1   | h1                               | 1                                   | 31                                     |
| Hour Character #2   | h2                               | 4                                   | 34                                     |
| Minute Character #1 | f1                               | 3                                   | 33                                     |
| Minute Character #2 | f2                               | 9                                   | 39                                     |

The final Set Clock Command String for 14:39 in December 25, 2000 would appear as follows:

| Command | 1  | 2  | 3  | 4  | 5  | 6  | 7  | 8  | 9  | 10 |
|---------|----|----|----|----|----|----|----|----|----|----|
| Value   | 02 | 43 | 4C | 4B | 20 | 30 | 30 | 2D | 31 | 32 |

| Command | 11 | 12 | 13 | 14 | 15 | 16 | 17 | 18 | 19 | 20 |
|---------|----|----|----|----|----|----|----|----|----|----|
| Value   | 2D | 32 | 35 | 2C | 31 | 34 | ЗA | 33 | 39 | 03 |

### ASCII Status Request Messages

| Command                         | ASCII String                             | Bytes in Hexadecimal |
|---------------------------------|------------------------------------------|----------------------|
| Model Name Request              | $S_x$ <b>MLN</b> $E_x$                   | 02 4D 4C 4E 03       |
| Software Version Number Request | S <sub>x</sub> <b>SVN</b> E <sub>x</sub> | 02 73 77 4E 03       |
| Record Mode Status Request      | S <sub>x</sub> <b>RMS</b> E <sub>x</sub> | 02 52 4D 73 03       |
| Stop Mode Status Request        | S <sub>x</sub> SMS E <sub>x</sub>        | 02 73 4D 73 03       |

### ASCII Status Response Messages

| Command                          | ASCII String                                               |
|----------------------------------|------------------------------------------------------------|
| Model Name Response              | S <sub>x</sub> MLN <b>DSR-1000eZ-2000e</b> E <sub>x</sub>  |
| Software Version Number Response | S <sub>x</sub> SVN <b>1.18</b> E <sub>x</sub>              |
| Record Mode Status Response      | S <sub>x</sub> RMS <b>0</b> E <sub>x</sub> (Not Recording) |
|                                  | S <sub>x</sub> RMS 1 E <sub>x</sub> (Recording)            |
|                                  | $S_x RMS 2 E_x$ (Not Recording and Disk Full)              |
|                                  | $S_x RMS 3 E_x$ (Recording and Disk Full)                  |
| Stop Mode Status Response        | $S_x SMS 0 E_x$ (Not Playing)                              |
|                                  | S <sub>x</sub> SMS <b>1</b> E <sub>x</sub> (Playing)       |
|                                  | $S_x SMS 2 E_x$ (Not Playing and End of Disk)              |
|                                  | $S_x SMS 3 E_x$ (Playing and End of Disk)                  |

# 8 FACTORY DEFAULTS

| Function                         | Setting                                        |
|----------------------------------|------------------------------------------------|
| Time Format                      | 24 Hour                                        |
| Date Format                      | MM / DD / YY                                   |
| Normal Record Speed              | 60 pictures per seconds (NTSC) or 50 pps (Pal) |
| Alarm Record Speed               | 60 pictures per seconds (NTSC) or 50 pps (Pal) |
| Record Quality                   | High                                           |
| Disk Overwrite Mode              | Continuous Overwrite                           |
| Archive Overwrite Mode           | (Not currently implemented)                    |
| Auto Delete Mode                 | Off                                            |
| Background Archive Mode          | Off                                            |
| Video Input                      | Composite                                      |
| Front Panel Locked               | Off                                            |
| Brightness                       | 50%                                            |
| Contrast                         | 50%                                            |
| Saturation                       | 50%                                            |
| Display Current Time and Date    | Off                                            |
| Display Record Capacity          | Off                                            |
| Display Last Alarm               | Off                                            |
| Display Archive Status           | Off                                            |
| Display Record or Playback Speed | Off                                            |
| Display Playback Time and Date   | Off                                            |
| Baud Rate                        | 9600                                           |
| Hardwire Alarm                   | Enabled                                        |
| Teletext Alarm                   | Enabled                                        |
| Alarm Buzzer                     | Disabled                                       |
| Multiplexer                      | None                                           |
| Language                         | English                                        |
| Network Time Update Interval     | Disabled                                       |
| Daylight Savings Time            | Off                                            |
| Color                            | Auto                                           |
| Quickwave Setup                  | Off                                            |
| DHCP                             | Disabled                                       |

| Function             | Setting  |
|----------------------|----------|
| WINS                 | Disabled |
| Audio Record Setting | Off      |

# **9** TECHNICAL SPECIFICATIONS

### General

| Power Supply                             | 120-240 Volt AC, Auto-Ranging adapter          |
|------------------------------------------|------------------------------------------------|
| Input Voltage                            | 12 Volt DC                                     |
| Power consumption                        | 20 Watts Max.                                  |
| Operating Temperature Range              | Operating: 0 to 40 °C. Storage: -20 to +60 °C. |
| Relative Humidity Range (Non-Condensing) | Operating: 10% to 80%. Storage: 10% to 95%     |
| Dimensions                               | Inches: 8.6 x 12 x 2.2 mm 204 x 307 x 56       |
| Weight                                   | 10 lbs. (4.5 kg)                               |

### Connections

| Ethernet Port (Optional) | 10 / 100Mb RJ-45                             |
|--------------------------|----------------------------------------------|
| Power Connector          | 2.1mm Barrel Connector, Center Positive      |
| Accessory I/O Port       | DB-9 Male. See Section 1.8, Accessories Port |
| SCSI Port                | 50 Way High Density, SCSI connector          |
| RS-232 Serial Port       | DB-9 Male DTE Connection                     |
| Composite Video In       | BNC connector (See caution below)            |
| Composite Video Out      | BNC connector                                |
| Audio In (Optional)      | RCA Jack                                     |
| Audio Out (Optional)     | RCA Jack                                     |

### Audio / Video

| Video Signal Input    | 0.7 to 1.4 Volts peak-to-peak, with Automatic Gain Control |
|-----------------------|------------------------------------------------------------|
| Video Signal Output   | 1 Volt peak-to-peak into 75-ohm                            |
| Input Termination     | 75-ohm                                                     |
| Colors                | Y:U:V 4:2:2, 16.8 Million Colors                           |
| Gray Scale            | 256 Levels                                                 |
| Horizontal Resolution | 720 Pixels                                                 |
| Vertical Resolution   | 484 Lines NTSC, 576 Lines PAL                              |
| Compression Standard  | Wavelets                                                   |
| Audio In (Optional)   | RCA jack, 315mV, 40k Ohms. Unbalanced.                     |
| Audio Out (Optional)  | RCA jack, 315mV, 600 Ohms. Unbalanced.                     |

### **On-screen Video Indicators**

| Archive Status | Pause           | Rewind         |
|----------------|-----------------|----------------|
| End of Data    | Play            | Start of Data  |
| Fast Forward   | Record Capacity | Time and Date  |
| Last Alarm     | Reverse Play    | Video Loss     |
| Audio          | Record Speed    | Playback Speed |

### Part Numbers

| Accessories PCB                       | 0900-0127 |
|---------------------------------------|-----------|
| User Manual                           | 0150-0238 |
| Archiving Addendum                    | 0150-0145 |
| WaveReader Software CD (Optional)     | 0151-0005 |
| WaveReader Software Manual (Optional) | 0150-0143 |

All specifications are subject to change without notice. GE Interlogix believes all specifications are correct, but no liability is assumed for omissions or errors.

## **10.1 Factory Service**

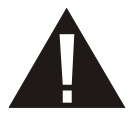

**Warning:** Do not open the top cover or attempt to service the unit, as this may expose you to dangerous voltages and other hazards. Programmer maintenance of this unit is limited to external cleaning and inspection. Refer all servicing to qualified personnel.

If the unit requires factory service, contact the dealer who supplied the unit to you for the correct procedures on returning the unit to the factory or the nearest factory service center.

If the dealer is not available, contact the manufacturer of the unit as detailed below and request a Return Material Authorization number (RMA). The unit's serial number must be provided before a RMA number can be issued. Units returned to the factory for service must have freight and insurance prepaid, and must show the RMA number clearly on all shipping documents. The failure symptoms must be clearly described by the operator and enclosed with the unit together with a copy of the original suppliers invoice. Failure to comply with these instructions will delay service of the unit, and may result in the unit not being accepted by the Repair Center.

### **Factory Address**

GE Interlogix Attention: Repair Center 3050 Red Hill ave Costa Mesa, CA. 92626 United States of America Telephone: 800-343-3358 (7:00 AM to 4:30 PM, Pacific Time) In Oregon: 541-754-9133 Fax: 541-754-7162 (24 hours a day)

For warranty information, see the following page.

## **10.2 Warranty and Return Information**

GE Interlogix warrants all of its equipment for three years from the date of purchase. This warranty covers any defects in materials and workmanship. Equipment failures that are due to improper installation, modification, abuse, or acts of nature will not be covered by this warranty. The repair department will evaluate all equipment returned for repair to determine warranty coverage. The Tech Support Manager will resolve any questions that may arise during evaluation to make a final determination.

**Note:** The three-year warranty does not apply to the following products: MobileView<sup>®</sup> and the monitor CRT, which carry a 12-month warranty from the date of purchase.

The warranty specifically covers any defects in material and workmanship and does not cover equipment that has been abused, damaged, or modified.

**For all warranty repairs**, GE Interlogix will cover all costs, including parts, labor, and shipping. Repaired equipment will be returned via the same method of shipment in which it was received. If a customer requests a faster return shipment, the difference will be charged.

For all non-warranty repairs, the customer will be billed for parts, labor, and shipping. Labor will be billed in half-hour increments.

**Note:** Customers requesting an estimate prior to repair will be notified by phone. If they cannot be reached, they will be notified by fax. If we are unable to reach the contact person for repair authorization after one phone attempt and two fax attempts, the equipment will be returned without being repaired. We will hold equipment no longer than two weeks.

### **Advance Replacement Policy**

When an advance replacement is required, we will send the customer replacement equipment from our stock and receive the returned product in exchange. The received equipment will be evaluated and the repair department will determine whether it is a warranty replacement. If it is non-warranty, see our repair policy above for details. The following guidelines will be used for all advance replacements:

- Fewer than 45 days from purchase, GE Interlogix will replace the product with new equipment.
- From 45 days to 1 year from purchase, GE Interlogix will replace the product with refurbished equipment.
- From 1 year to 3 years from purchase, the product must be sent in for repair. Advance replacements will be sent for a fee of \$100.

If you have questions about this policy, please contact the GE Interlogix RMA Department at 800-469-1676.